2020 Edition

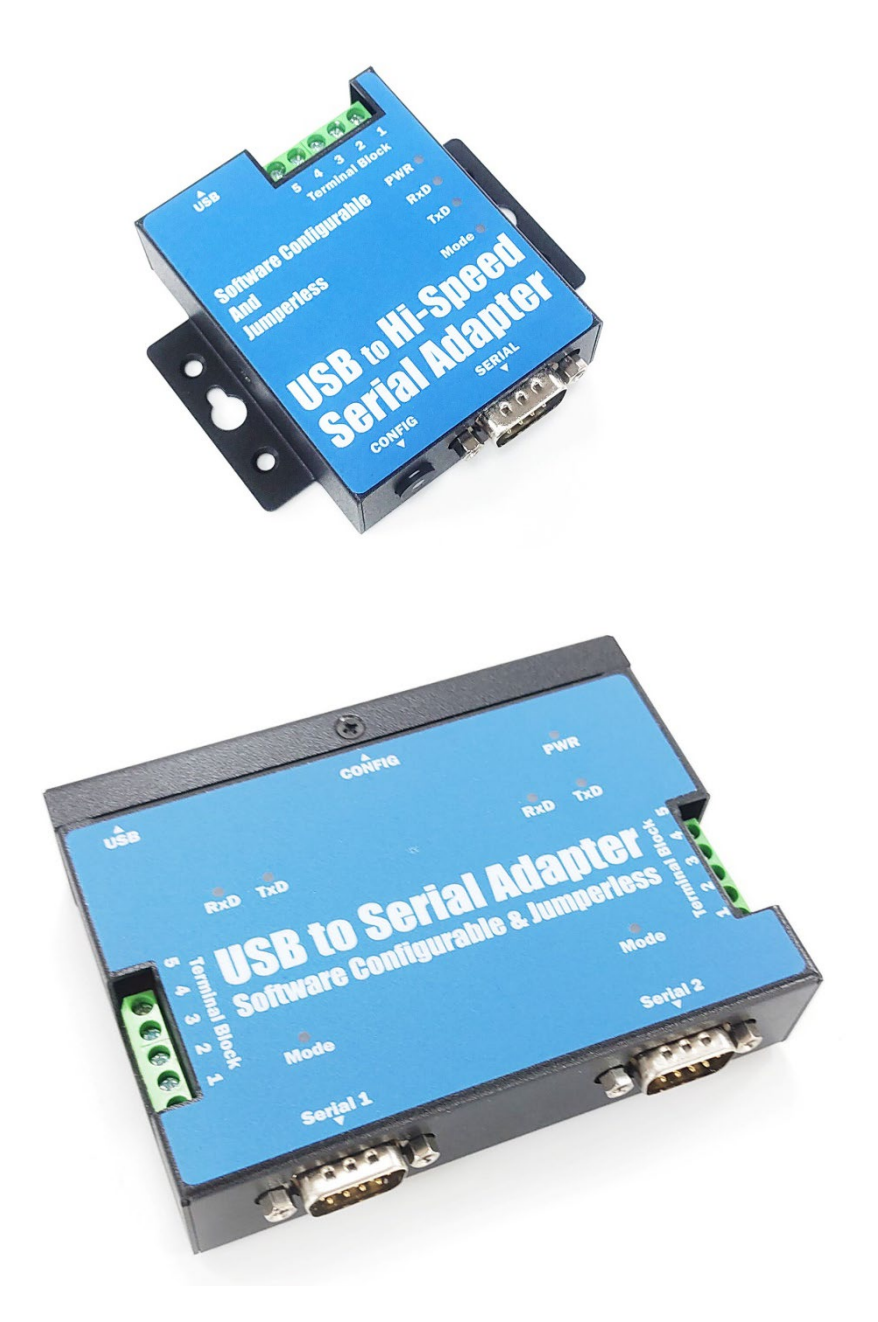

Titan Electronics Inc.

Web: www.titan.tw

The computer programs provided with the hardware are supplied under a license. The software provided should be used only with the NCOM series hardware designed and manufactured by TITAN Electronics Inc.

#### Trademarks

TITAN and the logo are a registered trademark of TITAN Electronics Inc. in Taiwan. Microsoft, Windows, Windows XP, Windows Vista, Windows Server, Windows 7, Windows 8, Windows 10 are trademarks of Microsoft Corporation. All other trademarks and brands are property of their respective owners.

#### Copyright

Copyright © TITAN Electronics Inc. 2016. All right reserved. Reproduction of the manual and software without permission is prohibited.

#### Disclaimer

TITAN Electronics Inc. provides this document and computer programs "as is" without warranty of any kind, either expressed or implied, including, but not limited to, its particular purpose. TITAN Electronics Inc. reserves the right to make improvements and changes to this user manual, or to the products, or the computer programs described in this manual, at any time.

Information provided in this manual is intended to be accurate and reliable. However, TITAN Electronics Inc. assumes no responsibility for its use, or for any infringements on the rights of third parties that may result from its use.

This product might include unintentional technical or typographical errors. Changes are periodically made to the information herein to correct such errors, and these changes are incorporated into new editions of the publication.

## Contents

| 1  | INTRODUCTION                                                     | 4  |
|----|------------------------------------------------------------------|----|
| 2  | FEATURES                                                         | 5  |
|    | 2.1 USB-COMi PRO                                                 | 5  |
|    | 2.2 USB-2COMi PRO                                                | 5  |
| 3  | SPECIFICATIONS                                                   | 7  |
|    | 3.1 USB-COMi PRO                                                 | 7  |
|    | 3.2 USB-2COMi PRO                                                | 8  |
| 4  | HARDWARE CONFIGURATION                                           | 10 |
|    | 4.1 Configuration via Windows Software                           | 11 |
| 5  | SERIAL PORT CONNECTOR PINOUT                                     | 14 |
|    | 5.1 RS-232 Mode Pinout of 9-pin D-sub Connector                  | 14 |
|    | 5.2 RS-232 Mode Pinout of 5-pin Terminal Block                   | 14 |
|    | 5.3 RS-422 Mode Pinout                                           | 15 |
|    | 5.4 RS-485 Full-Duplex Mode Pinout                               | 16 |
|    | 5.5 RS-485 Half-Duplex Mode Pinout                               | 17 |
| 6  | PROPER WIRING FOR RS-422/485 OPERATION                           | 18 |
|    | 6.1 RS-422 & RS-485 Transmission Technique                       | 18 |
|    | 6.2 RS-422 Signals Connected                                     | 18 |
|    | 6.3 RS-422 & RS-485 4-wire Scheme                                | 19 |
|    | 6.4 RS-485 2-wire Scheme                                         | 19 |
| 7  | INSTALLING WINDOWS DRIVER                                        | 20 |
|    | 7.1 Installing in Windows 10, 8.1, 8, 7, Server 2012 and 2008 R2 | 20 |
|    | 7.2 Installing in Windows XP, Vista, Server 2003 and 2008        | 20 |
| 8  | PRE-INSTALLING WINDOWS DRIVER                                    | 21 |
| 9  | UNINSTALLING WINDOWS DRIVER                                      | 24 |
|    | 9.1 Supported Operating Systems                                  | 24 |
|    | 9.2 Running the Application                                      | 24 |
|    | 9.3 Removing a Driver                                            | 24 |
|    | 9.4 Error Messages                                               | 25 |
| 10 | Share USB Serial Ports to a Network via Internet, LAN, WAN       | 27 |
| 11 | RUNNING AnyplaceUSB SOFTWARE TO SHARE SERIAL DEVICES             | 31 |
|    | 11.1 Connect your PC to a Network                                | 31 |
|    | 11.2 Connect the AnyplaceUSB-xCOM USB Serial Adapter             | 31 |
|    | 11.3 Running AnyplaceUSB Software Program in SERVER mode         | 32 |
|    | 11.4 Share the USB Serial Port to Network                        | 34 |
|    | 11.5 Share the USB Serial Device Automatically                   | 35 |

|    | 11.6 Sha  | re the USB Serial Device with Manual Options             | 37 |
|----|-----------|----------------------------------------------------------|----|
|    | 11.7 Get  | t Status for Shared USB Serial Device                    | 41 |
|    | 11.8 Un-  | -share the USB Serial Devices                            | 42 |
|    | 11.9 Ref  | reshing the Information of Shared USB Serial Devices     | 42 |
|    | 11.10 "N  | ۸inimize" Button                                         | 42 |
| 12 | CONNEC    | CT TO REMOTE USB SERIAL DEVICES                          | 44 |
|    | 12.1 Inst | tall AnyplaceUSB Software Program in Client Computer     | 44 |
|    | 12.2 Rur  | nning AnyplaceUSB Software Program in Client Computer    | 48 |
|    | 12.3 Rur  | nning AnyplaceUSB Software Program in CLIENT Mode        | 49 |
|    | 12.4 Cor  | nnect Remote Shared Serial Device to your Computer       | 51 |
|    | 12.5 Dis  | connect Shared USB Serial Device from your Computer      | 53 |
|    | 12.6 Oth  | ner Buttons in CLIENT Mode                               | 54 |
|    | 12.6.1    | "Add Server" Button                                      | 54 |
|    | 12.6.2    | "Add Device" Button                                      | 55 |
|    | 12.6.3    | "Remove" Button                                          | 59 |
|    | 12.6.4    | "Status" Button                                          | 59 |
|    | 12.6.5    | "Refresh" control button                                 | 60 |
|    | 12.6.6    | "Minimize" control button                                | 60 |
| 13 | HOW TO    | SHARE SERIAL DEVICES VIA INTERNET                        | 62 |
|    | 13.1 Sha  | re the AnyplaceUSB Serial Devices on Local Network First | 62 |
|    | 13.2 Che  | ecking the IP address for Server Computer                | 62 |
|    | 13.3 Por  | t Forwarding to Shared Serial device                     | 63 |
| 14 | Anyplace  | eUSB SOFTWARE UNINSTALLATION                             | 65 |
|    | 14.1 Uni  | installing AnyplaceUSB Software Program                  | 65 |

## **1** INTRODUCTION

The USB-COMi PRO /USB-2COMi PRO is completely jumperless and free of DIP switches, all configuration is done by software. Just press the button and use the configuration program.

Serial ports on USB allow further use of existing devices, even when the computer doesn't offer serial ports. Now the USB-COMi PRO /USB-2COMi PRO is extremely flexible in offered communication standards. Besides the classical RS232 and RS422 it offers three variants of the RS485 operation. The often-required Termination and Polarization (BIAS) is also provided by built-in hardware, and it is controlled by the same configuration software. The driver allows to configure the serial ports for bitrates of up to 3Mbit/s. In RS232 mode the bitrate is limited to 1 Mbit/s.

Plugging the USB-COMi PRO /USB-2COMi PRO to USB port, the adapter is automatically detected and installed. There are no IRQ & COM port conflicts, since the port does not require any additional IRQ, DMA, memory as resources on the system. The RS-232/422/485 port functions as native Windows COM port, and it is compatible with Windows serial communication applications.

The USB Industrial I/O Adapter provides instant connectivity to RS-232/422/485 communication device for factory automation equipment, multi-drop data collection devices, barcode readers, time clocks, scales, data entry terminals, PC to PC long distance communications and serial communication in harsh environments. The USB Industrial I/O provides industrial solution for applications requiring single node or multi-drop communications over short and long distance.

USB-COMi PRO /USB-2COMi PRO is an innovative USB to serial converter providing the capability of serial devices networking and sharing across any network including Ethernet, WAN, VLAN, VPN and the Internet. The serial devices connected to the adapter can be conveniently shared and accessed over Ethernet by multiple remote client computers.

# 2 FEATURES

#### 2.1 USB-COMi PRO

- Adds a high-speed RS-232/422/485 serial port via USB connection
- Serial operation mode and resistors can be easily changed by software
- 128 bytes receive and 384 bytes transmit buffer for high speed data throughput
- Requires no IRQ, DMA, I/O port
- RS-232 max bitrates up to 1Mbps
- RS-422/485 max bitrates up to 12Mbps
- Connector: one DB9 male connector one 5-pin terminal block connector
- Auto transmit buffer control for 2-wire RS-485 half-duplex operation
- Termination resistors installed on-board
- RS-232 data signals: DCD, RxD, TxD, DTR, GND, DSR, RTS, CTS, RI
- RS-422 data signals: Tx-, Tx+, Rx+, Rx-, GND, RTS-, RTS+, CTS+, CTS-
- RS-485 data signals: Tx-, Tx+, Rx+, Rx- (4-wire), and data-, data+ (2-wire)
- Monitor LEDs of TxD, RxD, Mode indicating port status
- Easy operating mode configuration and setting
- Virtual COM port drivers provided for Windows 10, 8.1, 8, 7, Vista, 2012, 2008, 2003, XP
- Any serial device connected to USB-COMi PRO can be accessed and used by any client computers over network or across the Internet
- Shares serial port between multiple computers from anyplace in the world via Ethernet/WAN/VLAN/VPN/Internet

#### 2.2 USB-2COMi PRO

- Adds two high-speed RS-232/422/485 serial port via USB connection
- Serial operation mode and resistors can be easily changed by software
- 128 bytes receive and 384 bytes transmit buffer for high speed data throughput
- Requires no IRQ, DMA, I/O port
- RS-232 max bitrates up to 1Mbps
- RS-422/485 max bitrates up to 12Mbps
- Connector: two DB9 male connector two 5-pin terminal block connector
- Auto transmit buffer control for 2-wire RS-485 half-duplex operation
- Termination resistors installed on-board
- RS-232 data signals: DCD, RxD, TxD, DTR, GND, DSR, RTS, CTS, RI
- RS-422 data signals: Tx-, Tx+, Rx+, Rx-, GND, RTS-, RTS+, CTS+, CTS-
- RS-485 data signals: Tx-, Tx+, Rx+, Rx- (4-wire), and data-, data+ (2-wire)

- Monitor LEDs of TxD, RxD, Mode indicating port status
- Easy operating mode configuration and setting
- Virtual COM port drivers provided for Windows 10, 8.1, 8, 7, Vista, 2012, 2008, 2003, XP
- Any serial device connected to USB-2COMi PRO can be accessed and used by any client computers over network or across the Internet
- Shares serial port between multiple computers from anyplace in the world via Ethernet/WAN/VLAN/VPN/Internet

# 3 SPECIFICATIONS

## 3.1 USB-COMi PRO

| USB Bus                 |                                                           |  |  |  |
|-------------------------|-----------------------------------------------------------|--|--|--|
| Compliance              | USB 2.0 full Speed, USB 1.1 compliant                     |  |  |  |
| Speed                   | 12Mbps, full-speed USB                                    |  |  |  |
| Connector               | USB type B                                                |  |  |  |
| FIFO                    | 128 bytes transmit and 384 bytes receive                  |  |  |  |
| Operating Systems       | Windows 2000 up to Windows 10                             |  |  |  |
|                         | Windows Server 2000 up to 2018                            |  |  |  |
|                         | Linux kernel 2.6+                                         |  |  |  |
|                         | Mac OS X support available                                |  |  |  |
| Installation            | The driver is already installed (Linux), or automatically |  |  |  |
|                         | downloading and installing device drivers after Device    |  |  |  |
|                         | connection (Windows).                                     |  |  |  |
| Serial Interface        |                                                           |  |  |  |
| Interface               | RS-232/422/485 configured by software                     |  |  |  |
|                         | RS485 Termination and Polarization configured by          |  |  |  |
|                         | software                                                  |  |  |  |
| Number of Ports         | 1                                                         |  |  |  |
| Connector               | DB9 male and 5-pin terminal block                         |  |  |  |
| LEDs                    | TxD/RxD/Mode for each port                                |  |  |  |
| Max. Speed              | RS-232:up to 1Mbps RS-422/485:up to 3Mbps                 |  |  |  |
| RS-232 Signals          | DCD, RxD, TxD, DTR, GND, DSR, RTS, CTS, RI                |  |  |  |
| RS-422 Signals          | TxD-, TxD+, RxD+, RxD-, GND, RTS-, RTS+, CTS+, CTS-       |  |  |  |
| RS-485 Signals (4 wire) | TxD-, TxD+, RxD+, RxD-, GND                               |  |  |  |
| RS-485 Signals (2 wire) | Data-, Data+, GND                                         |  |  |  |
| Protection              | 15kV ESD protection for all signals                       |  |  |  |
| Serial Communication Pa | arameters                                                 |  |  |  |
| Data Bits               | 7, 8                                                      |  |  |  |
| Parity                  | None, Even, Odd, Mark, Space                              |  |  |  |
| Stop Bit 1, 2           |                                                           |  |  |  |
| Flow Control            | Hardware (RTS, CTS), XON/XOFF                             |  |  |  |
| Power                   |                                                           |  |  |  |
| Power Input             | Power supplied via USB connector                          |  |  |  |
|                         | No external power needed                                  |  |  |  |

| Mechanical            |                                             |  |  |  |
|-----------------------|---------------------------------------------|--|--|--|
| Dimensions            | 57 x 72 x 22 mm (W×L×H)                     |  |  |  |
|                       | 82 x 77 x 22 mm with DB9 connector and ears |  |  |  |
| Casing                | SECC metal chassis with DIN rail bracket    |  |  |  |
| Environmental         |                                             |  |  |  |
| Operating Temperature | 0°C to 55°C (32°F to 131°F)                 |  |  |  |
| Storage Temperature   | -20°C to 75°C (-4°F to 167°F)               |  |  |  |
| Operating Humidity    | 5% to 95% RH                                |  |  |  |
| Safety Approvals      | CE, FCC                                     |  |  |  |

### 3.2 USB-2COMi PRO

| USB Bus                         |                                                           |  |  |  |
|---------------------------------|-----------------------------------------------------------|--|--|--|
| Compliance                      | USB 2.0 full Speed, USB 1.1 compliant                     |  |  |  |
| Speed                           | 12Mbps, full-speed USB                                    |  |  |  |
| Connector                       | USB type B                                                |  |  |  |
| FIFO                            | 128 bytes transmit and 384 bytes receive                  |  |  |  |
| Operating Systems               | Windows 2000 up to Windows 10                             |  |  |  |
|                                 | Windows Server 2000 up to 2018                            |  |  |  |
|                                 | Linux kernel 2.6+                                         |  |  |  |
|                                 | Mac OS X support available                                |  |  |  |
| Installation                    | The driver is already installed (Linux), or automatically |  |  |  |
|                                 | downloading and installing device drivers after Device    |  |  |  |
|                                 | connection (Windows).                                     |  |  |  |
| Serial Interface                |                                                           |  |  |  |
| Interface                       | RS-232/422/485 configured by software                     |  |  |  |
|                                 | RS485 Termination and Polarization configured by          |  |  |  |
|                                 | software                                                  |  |  |  |
| Number of Ports                 | 2                                                         |  |  |  |
| Connector                       | DB9 male and 5-pin terminal block                         |  |  |  |
| LEDs                            | TxD/RxD/Mode for each port                                |  |  |  |
| Max. Speed                      | RS-232:up to 1Mbps RS-422/485:up to 3Mbps                 |  |  |  |
| RS-232 Signals                  | DCD, RxD, TxD, DTR, GND, DSR, RTS, CTS, RI                |  |  |  |
| RS-422 Signals                  | TxD-, TxD+, RxD+, RxD-, GND, RTS-, RTS+, CTS+, CTS-       |  |  |  |
| RS-485 Signals (4 wire)         | TxD-, TxD+, RxD+, RxD-, GND                               |  |  |  |
| RS-485 Signals (2 wire)         | Data-, Data+, GND                                         |  |  |  |
| Protection                      | 15kV ESD protection for all signals                       |  |  |  |
| Serial Communication Parameters |                                                           |  |  |  |

| Data Bits             | 7, 8                                         |  |  |
|-----------------------|----------------------------------------------|--|--|
| Parity                | None, Even, Odd, Mark, Space                 |  |  |
| Stop Bit              | 1, 2                                         |  |  |
| Flow Control          | Hardware (RTS, CTS), XON/XOFF                |  |  |
| Power                 |                                              |  |  |
| Power Input           | Power supplied via USB connector             |  |  |
|                       | No external power needed                     |  |  |
| Mechanical            |                                              |  |  |
| Dimensions            | 115 x 85 x 26 mm (W×L×H)                     |  |  |
|                       | 137 x 90 x 23 mm with DB9 connector and ears |  |  |
| Casing                | SECC metal chassis with DIN rail bracket     |  |  |
| Environmental         |                                              |  |  |
| Operating Temperature | 0°C to 55°C (32°F to 131°F)                  |  |  |
| Storage Temperature   | -20°C to 75°C (-4°F to 167°F)                |  |  |
| Operating Humidity    | 5% to 95% RH                                 |  |  |
| Safety Approvals      | CE, FCC                                      |  |  |

# 4 HARDWARE CONFIGURATION

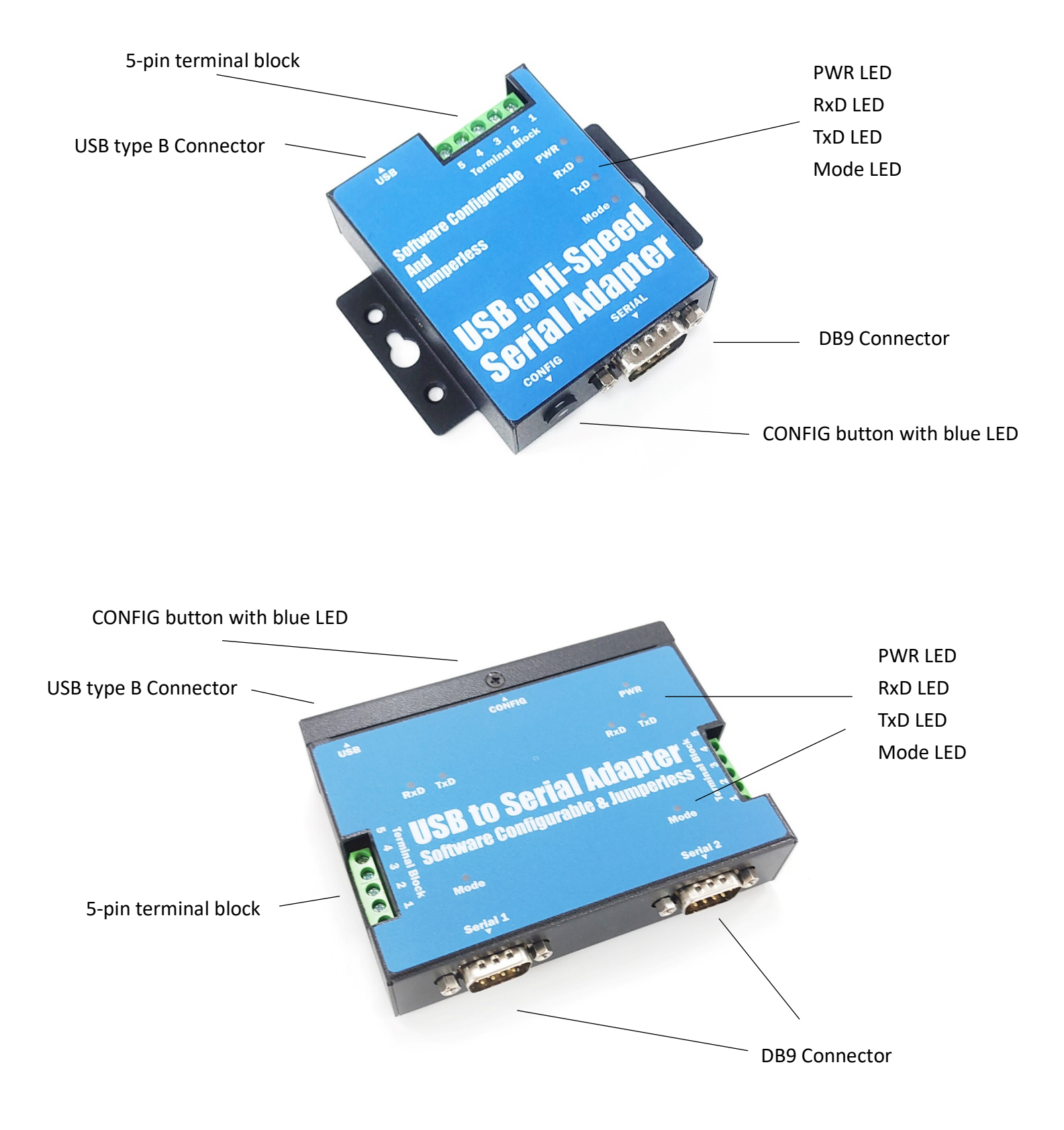

## 4.1 Configuration via Windows Software

Close any application currently operating via the serial port(s) provided by your USB-COMi PRO/USB-2COMi PRO. Press the CONFIG button until the CONFIG LED light. Then start the USB-COM\_CFG program, it searches and detects all configurable USB-COMi PRO/USB-2COMi PRO.

| USB-COMi PRO Configuration            | - 🗆 X                                                                                                    |
|---------------------------------------|----------------------------------------------------------------------------------------------------|
| Multiple selection - Press Ctrl/Shift | Mode                                                                                                    |
| Devices                               | <ul> <li>RS232</li> <li>RS422</li> <li>RS485 auto, 2-wire no Echo</li> <li>RS485 auto, 2-wire with Echo</li> <li>RS485 auto, 4-wire</li> </ul> |
| Search Devices                        |                                                                                                    |
| Commit Change                         | \$                                                                                                    |

| USB-COMi PRO Configuration                             | - 🗆 X |  |  |
|--------------------------------------------------------|-------|--|--|
| Multiple selection - Press Ctrl/Shift          Devices | Mode  |  |  |
| Search Devices                                         |       |  |  |
| Commit Changes                                         |       |  |  |

The left panel displays all devices detected by the search.

By clicking a port in the left panel, the operation mode is then changed by the radio buttons and the check box in the right panel. The button to "Commit Changes" transfers the required parameters to the selected device. They are stored in nonvolatile RAM and activated after the transfer.

| USB-COMi PRO Configuration                                                                          | - 🗆 X                                                                                                    |  |  |  |
|----------------------------------------------------------------------------------------------------|----------------------------------------------------------------------------------------------------|--|--|--|
| Multiple selection - Press Ctrl/Shift          Devices         Output         Port 1         Port 2 | Mode<br>RS232<br>RS422<br>RS485 auto, 2-wire no Echo<br>RS485 auto, 2-wire with Echo<br>RS485 auto, 4-wire<br>Control Bits<br>BIAS<br>TxTerm<br>RxTerm |  |  |  |
| Search Devices                                                                                      |                                                                                                    |  |  |  |
| Commit Change                                                                                       | Commit Changes                                                                                                    |  |  |  |

You may select several ports of one device at the same time. This is done by the usual Windows method, i.e. clicking with Shift- or Ctrl-Key pressed. The selected configuration then applies to all selected ports, "Commit Changes" configures all of them at the same time. Finally, in the left panel you may select multiple devices at the same time. The configuration then applies to all ports of all selected devices.

# 5 SERIAL PORT CONNECTOR PINOUT

## 5.1 RS-232 Mode Pinout of 9-pin D-sub Connector

The RS-232 serial ports are configured as data terminal equipment (DTE), with a 9-pin D-sub connector. Pin assignments are according to TIA/EIA-574, which formally defines the assignments for a COM port that are found on many personal computers.

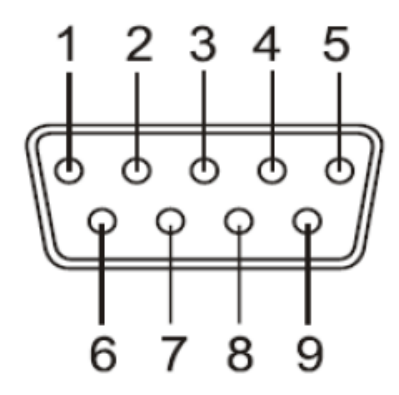

# DB9 Male connector pin numbers

| Pin Number | Pin Type | Descripti | on                  |
|------------|----------|-----------|---------------------|
| 1          | Input    | DCD       | Data Carrier Detect |
| 2          | Input    | RxD       | Receive Data        |
| 3          | Output   | TxD       | Transmit Data       |
| 4          | Output   | DTR       | Data Terminal Ready |
| 5          | Ground   | GND       | Signal Ground       |
| 6          | Input    | DSR       | Data Set Ready      |
| 7          | Output   | RTS       | Request to Send     |
| 8          | Input    | CTS       | Clear to Send       |
| 9          | Input    | RI        | Ring Indicator      |

RS-232 pinout for DB-9 connector

## 5.2 RS-232 Mode Pinout of 5-pin Terminal Block

| Pin Number | Pin Type | Description |                     |
|------------|----------|-------------|---------------------|
| 1          | Input    | DCD         | Data Carrier Detect |
| 2          | Input    | RxD         | Receive Data        |
| 3          | Output   | TxD         | Transmit Data       |
| 4          | Output   | DTR         | Data Terminal Ready |
| 5          | Ground   | GND         | Signal Ground       |

RS-232 pinout for 5-pin terminal block connector

## 5.3 RS-422 Mode Pinout

| Pin Number | Pin Type | Description |                                    |  |
|------------|----------|-------------|------------------------------------|--|
| 1          | Output   | TxD-        | Transmit Data, negative polarity   |  |
| 2          | Output   | TxD+        | Transmit Data, positive polarity   |  |
| 3          | Input    | RxD+        | Receive Data, positive polarity    |  |
| 4          | Input    | RxD-        | Receive Data, negative polarity    |  |
| 5          | Ground   | GND         | Signal Ground                      |  |
| 6          | Output   | RTS-        | Request to Send, negative polarity |  |
| 7          | Output   | RTS+        | Request to Send, positive polarity |  |
| 8          | Input    | CTS+        | Clear to Send, positive polarity   |  |
| 9          | Input    | CTS-        | Clear to Send, negative polarity   |  |

RS-422 pinout for DB-9 connector

| Pin Number | Pin Type | Description |                                  |  |
|------------|----------|-------------|----------------------------------|--|
| 1          | Output   | TxD-        | Transmit Data, negative polarity |  |
| 2          | Output   | TxD+        | Transmit Data, positive polarity |  |
| 3          | Input    | RxD+        | Receive Data, positive polarity  |  |
| 4          | Input    | RxD-        | Receive Data, negative polarity  |  |
| 5          | Ground   | GND         | Signal Ground                    |  |

RS-422 pinout for 5-pin terminal block connector

| 5.4 | RS-485 | <b>Full-Dup</b> | lex Mode | Pinout |
|-----|--------|-----------------|----------|--------|
|-----|--------|-----------------|----------|--------|

| Pin Number | Pin Type | Description |                                  |  |
|------------|----------|-------------|----------------------------------|--|
| 1          | Output   | TxD-        | Transmit Data, negative polarity |  |
| 2          | Output   | TxD+        | Transmit Data, positive polarity |  |
| 3          | Input    | RxD+        | Receive Data, positive polarity  |  |
| 4          | Input    | RxD-        | Receive Data, negative polarity  |  |
| 5          | Ground   | GND         | Signal Ground                    |  |

RS-485 full-duplex pinout for DB-9 connector

| Pin Number | Pin Type | Description |                                  |  |
|------------|----------|-------------|----------------------------------|--|
| 1          | Output   | TxD-        | Transmit Data, negative polarity |  |
| 2          | Output   | TxD+        | Transmit Data, positive polarity |  |
| 3          | Input    | RxD+        | Receive Data, positive polarity  |  |
| 4          | Input    | RxD-        | Receive Data, negative polarity  |  |
| 5          | Ground   | GND         | Signal Ground                    |  |

RS-422 full-duplex pinout for 5-pin terminal block connector

# 5.5 RS-485 Half-Duplex Mode Pinout

| Pin Number | Pin Type     | Descri | ption                                    |
|------------|--------------|--------|------------------------------------------|
| 1          | Output/Input | Data-  | Transmit/Receive Data, negative polarity |
| 2          | Output/Input | Data+  | Transmit/Receive Data, positive polarity |
| 5          | Ground       | GND    | Signal Ground                            |

RS-485 half-duplex pinout for DB-9 connector

| Pin Number | Pin Type     | Descrip | otion                                    |
|------------|--------------|---------|------------------------------------------|
| 1          | Output/Input | TxD-    | Transmit/Receive Data, negative polarity |
| 2          | Output/Input | TxD+    | Transmit/Receive Data, positive polarity |
| 5          | Ground       | GND     | Signal Ground                            |

RS-485 half-duplex pinout for 5-pin terminal block connector

# 6 PROPER WIRING FOR RS-422/485 OPERATION

This section will provide proper wiring information about RS-422 and RS-485 data communication. It is necessary to have the basic knowledge in order to avoid or find errors in data transmission. Failures in cabling are responsible for most transmission problems.

#### 6.1 RS-422 & RS-485 Transmission Technique

The RS-422 and RS-485 use the same balanced transmission method. Signals are not transmitted as voltage on a single wire, like in RS-232. Instead, two wires are used; when one carries high voltage, the other one carries low voltage. The signal is defined by the difference in voltage between those two wires. This hardens the transmission against noise. Usually twisted pair cables are used, which further reduces the sensitivity for noise.

To make sure the signals meet the common voltage range, the GND of sender and receiver must be connected somehow. To ensure the signals are in the valid voltage range and the differential voltage can be correctly sensed by the receiver, the GND lines of the transmitter and receiver must be connected.

### 6.2 RS-422 Signals Connected

The following diagram shows how RS-422 signals are connected.

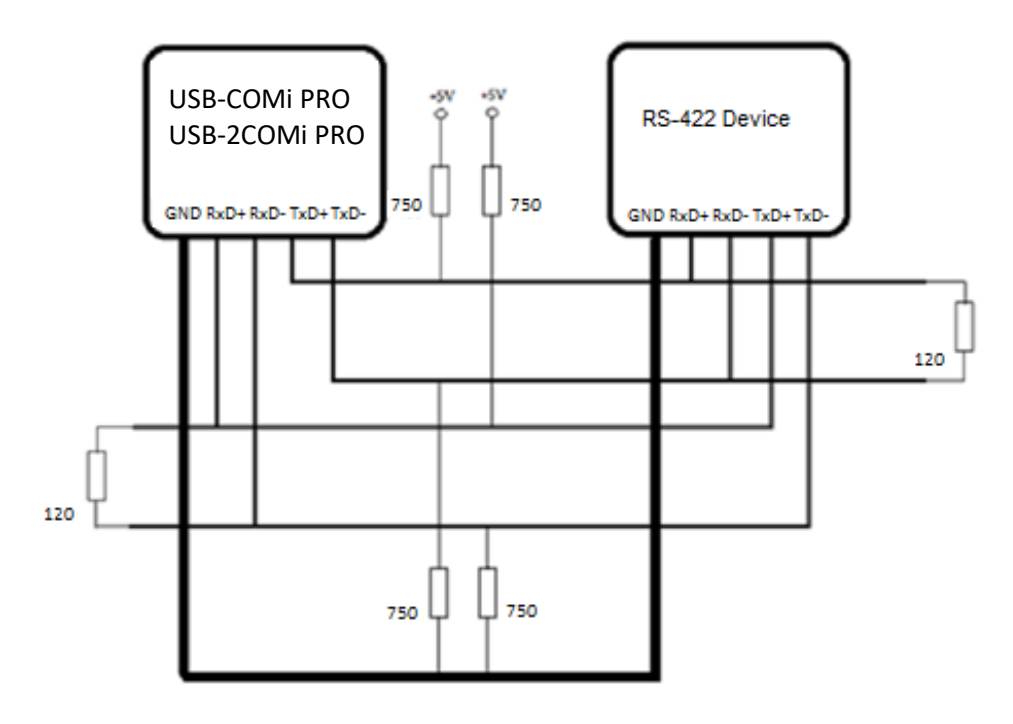

#### 6.3 RS-422 & RS-485 4-wire Scheme

The RS-422 requires dedicated wire pairs for transmit and receive. The transmit wires are used to send data to as many as 10 receivers, as stated in the specifications of RS-422. Since the USB-to-Industrial Single RS-232/422/485 Adapter uses the RS-485's line driver technology, up to 32 receivers are possible. The following diagram shows RS-422 and RS-485 4-wire scheme:

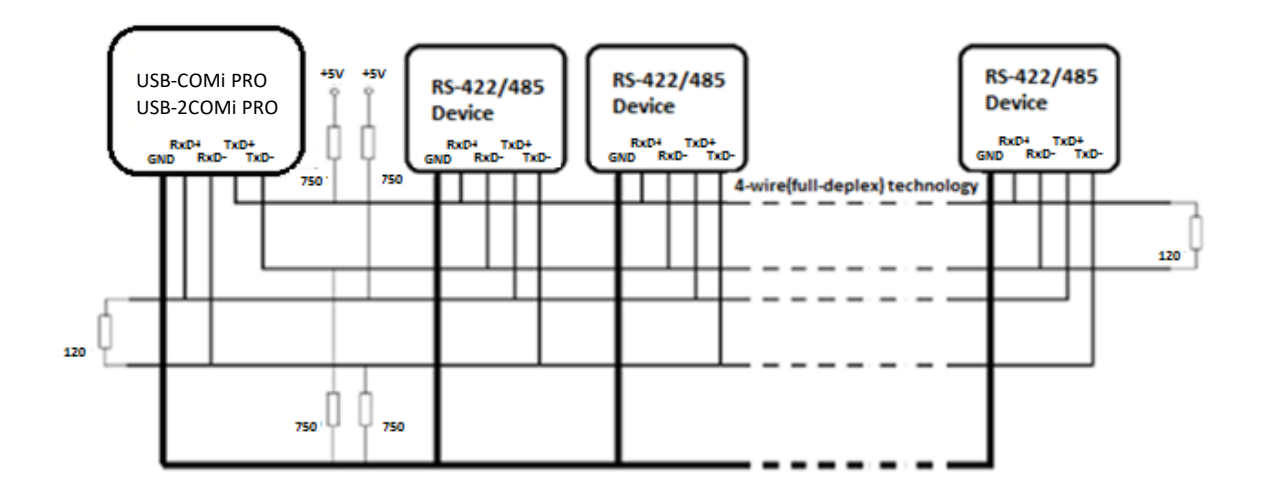

#### 6.4 RS-485 2-wire Scheme

The following diagram shows RS-485 2-wire scheme:

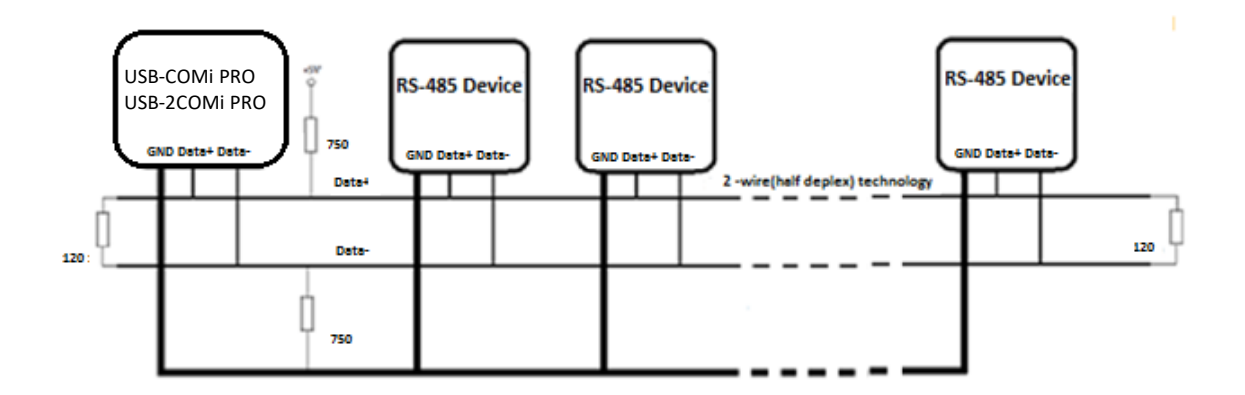

# 7 INSTALLING WINDOWS DRIVER

In most cases, the Windows driver of the USB-to-Industrial Single RS-232/422/485 Adapter will be installed automatically.

#### 7.1 Installing in Windows 10, 8.1, 8, 7, Server 2012 and 2008 R2

Connect your computer to Internet and plug USB-to-IndustrialRS-232/422/485 Adapter to the USB port. The driver will be installed automatically via Internet.

## 7.2 Installing in Windows XP, Vista, Server 2003 and 2008

Connect your computer to Internet and plug the USB-to-Industrial RS-232/422/485 Adapter to the USB port. When asked to install the drivers, allow your computer to search the Internet to load and install the drivers from Windows Update website automatically.

When USB-to-Industrial RS-232/422/485 Adapter driver installation is done, you will find "USB Serial Port (COMX)" under "Ports (COM & LPT)" of device manager.

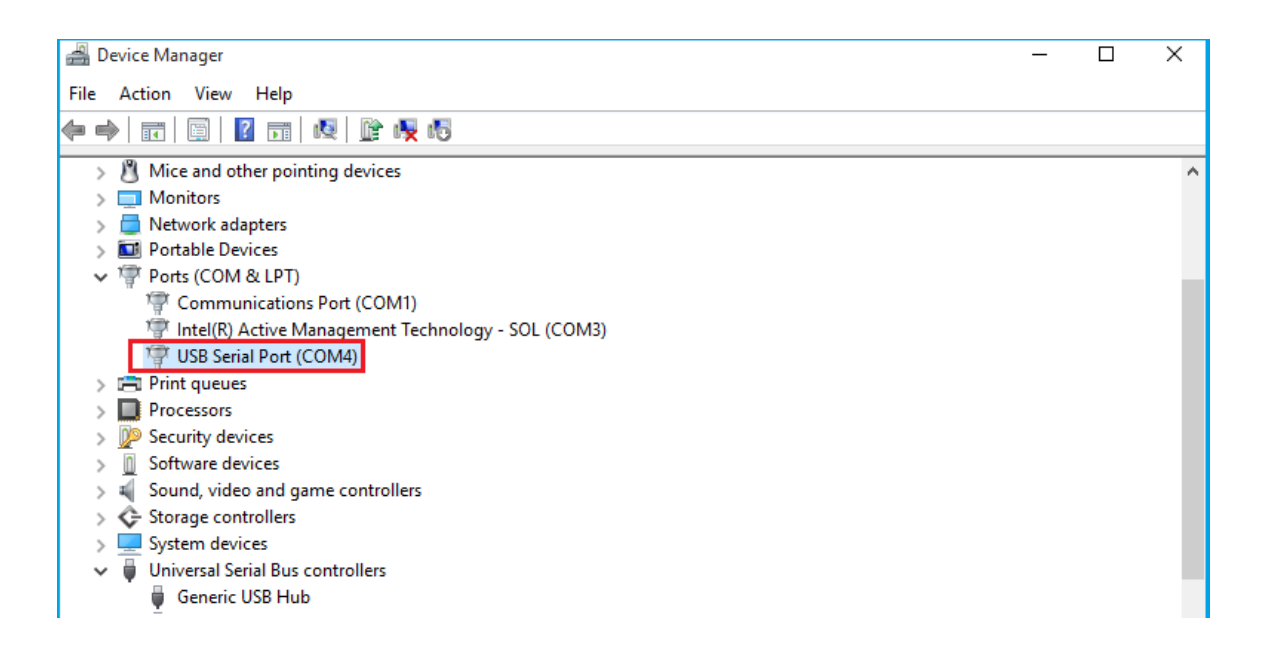

# 8 PRE-INSTALLING WINDOWS DRIVER

The Windows driver is also available as a setup program (CDMvX.XX.XX WHQL Certified.exe) to pre-install Windows driver into your PC. Run the pre-install setup program before plugging the USB-to-Industrial RS-232/422/485 Adapter into the PC. You can download the setup program (CDMvX.XX.XX WHQL Certified.exe) from: http://www.ftdichip.com/FTDrivers.htm

After downloading the driver setup program right click it and select "Run as administrator"

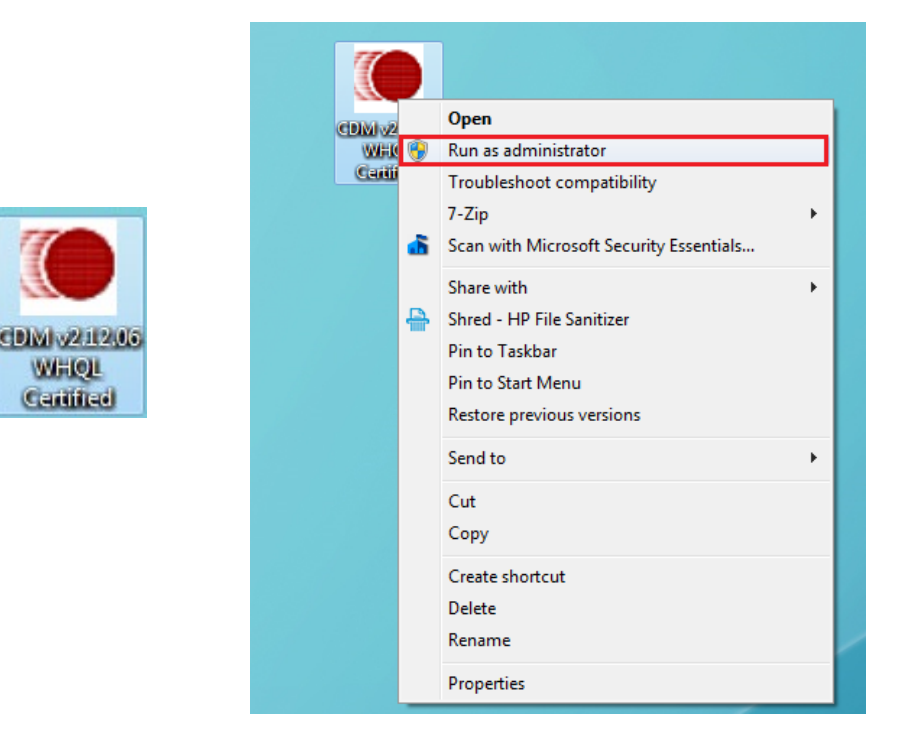

#### Press the "Extract" button

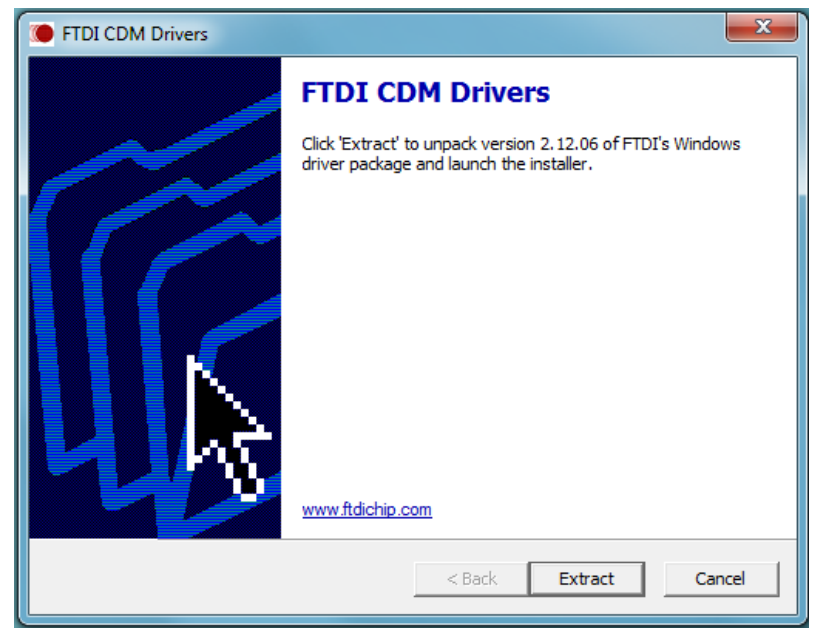

The driver will now be automatically installed.

| FTDI CDM Drivers                                                                      | 3 |
|---------------------------------------------------------------------------------------|---|
| Extracting Files<br>FreeExtractor is extracting the compressed files in this archive. |   |
| Please wait while the files in this archive are extracted.                            |   |
| Extracting Static/amd64/ftd2xx.lib                                                    |   |
|                                                                                       |   |
|                                                                                       |   |
| FreeExtractor < Back Extract Cancel                                                   |   |

Whenever the USB-to-Industrial Single RS-232/422/485 Adapter is plugged into the PC, the Windows driver will be installed and listed in device manager.

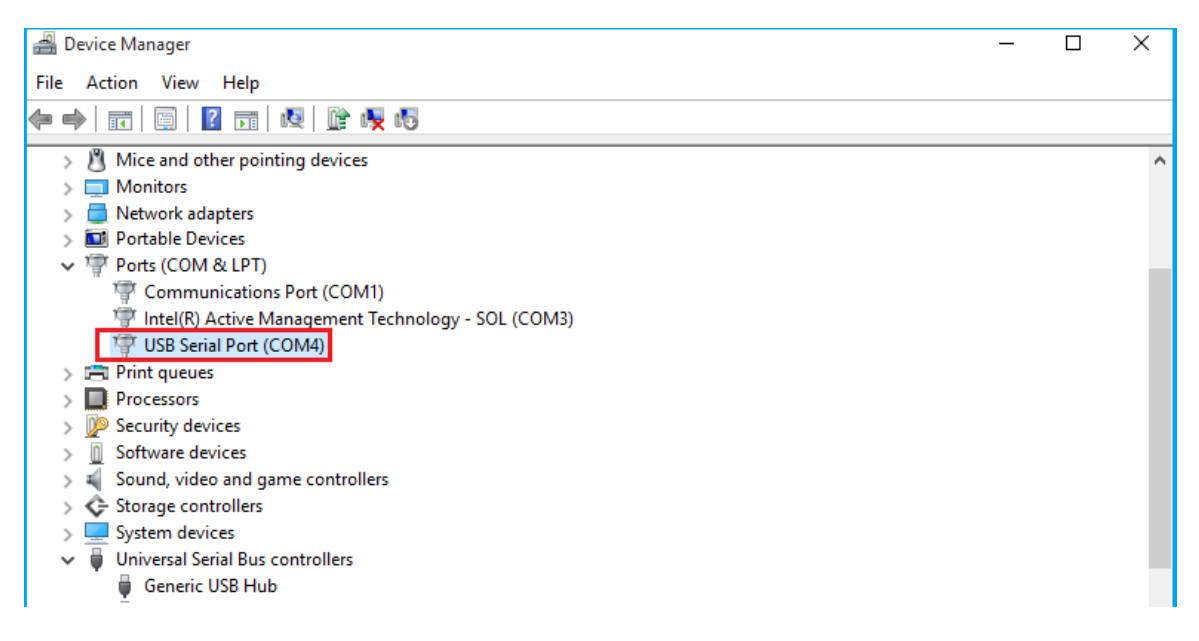

# 9 UNINSTALLING WINDOWS DRIVER

The program CDMuninstallerGUI.exe is used to remove installed drivers from the user's system and clean them from the Windows registry. You can download this program (CDMUninstaller\_vX.X.zip) from:

http://www.ftdichip.com/Support/Utilities htm#CDMUninstaller

#### 9.1 Supported Operating Systems

The uninstaller is currently supported on the following operating systems:

- Windows 10/8.1/8/7 (32 and 64-bit)
- Windows Vista (32 and 64-bit)
- Windows XP/2003 (32 and 64-bit)

#### 9.2 Running the Application

To run the application, simply double click on the .exe file.

#### 9.3 Removing a Driver

The figure below shows the window displayed upon running the application. The vendor ID and product ID text boxes allows the user to enter a 4-character hex value specifying the device that they wish to remove. All installed device drivers can be viewed from within the Windows device manager. The USB-to-Industrial Single RS-232/422/485 Adapter uses the FTDI default Vendor ID (0x0403). Depending on the specific model of USB-COMi PRO/USB-2COMi PRO, the valid Product IDs may be: 0x6001, 0x6010 or 0x6011...etc.

| Vendor ID | 0403       | Product ID 6001 |        |
|-----------|------------|-----------------|--------|
|           |            |                 | Add    |
|           |            |                 | Remove |
|           |            |                 | Clear  |
|           |            |                 |        |
| Ganara    | to coninci | all log file    |        |
| Genera    | ite unins  | tall log nie    |        |

To remove a device, it must be added into the device window. They must all have a unique vendor ID and product ID combination. To remove the device(s) click on the

'Remove Devices' button.

The '*Remove*' button will remove the currently selected item from the device window and the '*Clear'* button will remove all the devices from the device window.

A message box will confirm successful removal from the system and the device will be removed from the device window. To create an uninstall log file, check '*Generate uninstall log file*' prior to removing the device. This will create a text file outlining all operations that were attempted during the removal process that will be saved in the same directory as the .exe file.

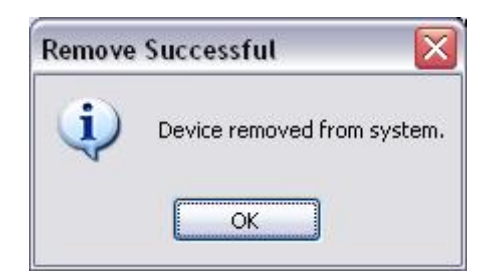

#### 9.4 Error Messages

If there are no devices specified within the device window the following message will appear. Make sure that at least one device has been specified within the window by using the 'Add' button.

| No Devices Added        | ×       |
|-------------------------|---------|
| Please add at least one | device. |
|                         |         |

If the application is unable to find any devices matching the vendor ID and product ID when removing a device, the following message box will appear. In this situation make sure that the details that you have entered are indeed correct by checking with the windows device manager.

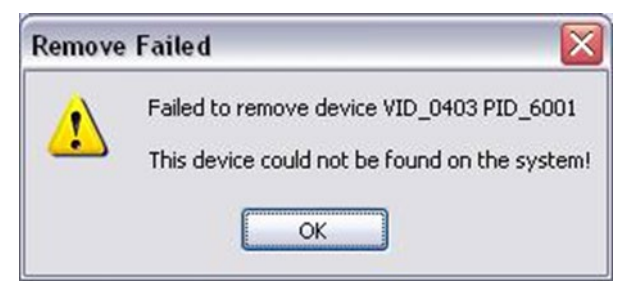

The Vendor ID and Product ID must be a unique combination, if an attempt is made to add the same device twice the following message box will appear.

| ×               |
|-----------------|
| que combination |
|                 |
| i               |

# 10 Share USB Serial Ports to a Network via Internet, LAN, WAN

The AnyplaceUSB software program is an advanced COM port virtualization solution that allows you to share your AnyplaceUSB serial ports over networks easily. The serial ports of AnyplaceUSB-xCOM could be accessed from anywhere in the world via internet, as if it were attached directly to the remote PC.

The AnyplaceUSB software program has options to configure your AnyplaceUSB-xCOM Serial Adapter with the options "SERVER" (to share your USB serial ports in network) and "CLIENT" (to connect remote USB serial ports from network).

- Run the pre-install setup program before plugging the AnyplaceUSB-xCOM USB Serial Adapter into the PC. Insert the software CD into your CD-ROM drive. Open files in the CD, and double click "CDMvX. XX. XX\_Setup.exe" to run the setup program from the software CD.
- 2. Open files in the CD again, and double click "AnyplaceUSB\_setup" to install AnyplaceUSB software program.
- 3. When the confirmation for "User Account Control" appears, click "Yes" and the "Setup AnyplaceUSB" message appears. Click "Next" to proceed with the installation of AnyplaceUSB software program.

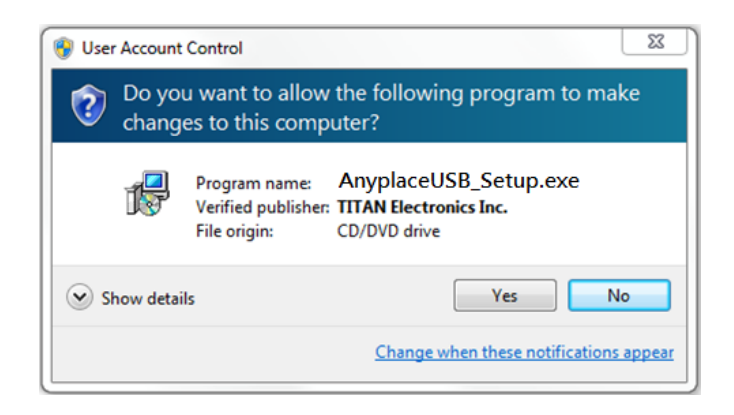

| 15 Setup - AnyplaceUSB                                                      |             |
|-----------------------------------------------------------------------------|-------------|
| Select Destination Location<br>Where should AnyplaceUSB be installed?       |             |
| Setup will install AnyplaceUSB into the following folder.                   |             |
| To continue, click Next. If you would like to select a different folder, cl | ick Browse. |
| C:\Program Files (x86)\AnyplaceUSB                                          | Browse      |
| At least 10.7 MB of free disk space is required                             |             |
| Actedist 10.7 Mb of thee disk space is required.                            |             |
| Next >                                                                      | Cancel      |

After you click "Next", you will see following information. Click on "Next" and the "Ready to Install" message appears. Click "Install" to install AnyplaceUSB software program.

| B                | Setup - AnyplaceUSB                                                                        | -        |      | x  |
|------------------|--------------------------------------------------------------------------------------------|----------|------|----|
| Select 9<br>When | tart Menu Folder<br>e should Setup place the program's shortcuts?                          |          |      |    |
| <b>.</b>         | Setup will create the program's shortcuts in the following Start $\ensuremath{\mathbb{N}}$ | Ienu fol | der. |    |
| То со            | ntinue, click Next. If you would like to select a different folder, click                  | Browse   |      |    |
| Anyp             | laceUSB                                                                                    | Browse   | e    |    |
|                  |                                                                                            |          |      |    |
|                  |                                                                                            |          |      |    |
|                  |                                                                                            |          |      |    |
|                  |                                                                                            |          |      |    |
|                  |                                                                                            |          |      |    |
|                  |                                                                                            |          |      |    |
|                  | < Back Next >                                                                              |          | Canc | el |

| 6 | Setup - AnyplaceUSB                                                                                                    | - | □ ×    |
|---|----------------------------------------------------------------------------------------------------|---|--------|
|   | Select Additional Tasks<br>Which additional tasks should be performed?                                                                |   |        |
|   | Select the additional tasks you would like Setup to perform while installing<br>AnyplaceUSB, then dick Next.<br>Additional shortcuts: |   |        |
|   | < Back Next >                                                                                                    |   | Cancel |

| 6 | Setup - AnyplaceUSB 🛛 🗕 🗆 🗙                                                                                     |   |
|---|----------------------------------------------------------------------------------------------------|---|
|   | Ready to Install Setup is now ready to begin installing AnyplaceUSB on your computer.                           |   |
|   | Click Install to continue with the installation, or click Back if you want to review or<br>change any settings. |   |
|   | Destination location:<br>C:\Program Files (x86)\AnyplaceUSB                                                     |   |
|   | Start Menu folder:<br>AnyplaceUSB                                                                               |   |
|   | Additional tasks:<br>Additional shortcuts:<br>Create a desktop shortcut                                         |   |
|   | <                                                                                                    |   |
|   |                                                                                                    | _ |
|   | < Back Install Cancel                                                                                           |   |

4. After you click "Install" to install AnyplaceUSB software for USB serial adapter, you will see the following information.

| ₿ | Setup - AnyplaceUSB                                                          |          | × |
|---|------------------------------------------------------------------------------|----------|---|
|   | Installing<br>Please wait while Setup installs AnyplaceUSB on your computer. | <u>P</u> | 3 |
|   | Finishing installation                                                       |          |   |
|   |                                                                              |          |   |
|   |                                                                              |          |   |
|   |                                                                              |          |   |
|   |                                                                              |          | _ |
|   |                                                                              | Cancel   |   |

5. When the message "Completing the AnyplaceUSB Setup Wizard" appears, click "Finish" to restart the computer and finish the AnyplaceUSB software program installation.

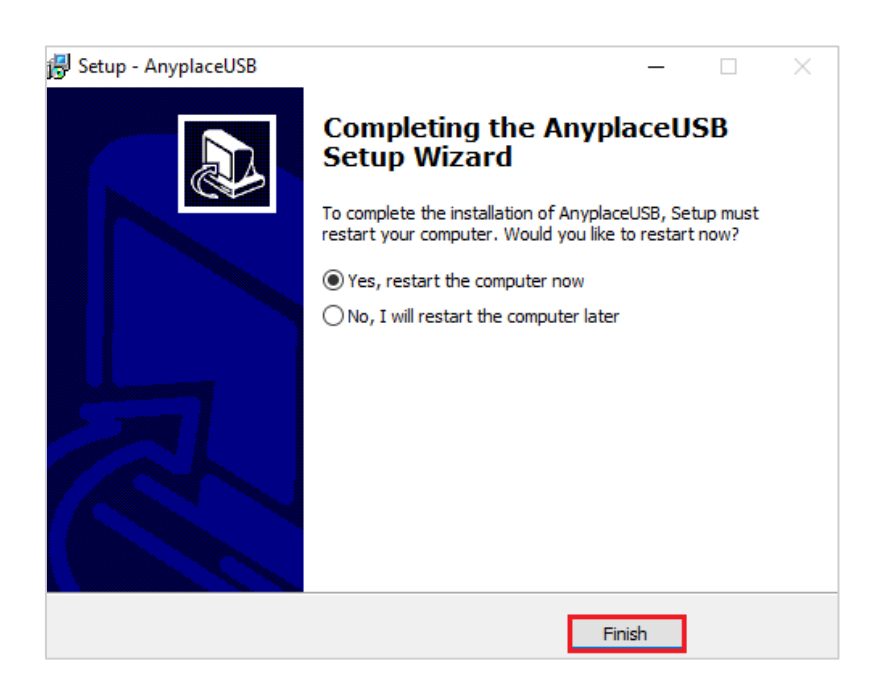

# 11 RUNNING AnyplaceUSB SOFTWARE TO SHARE SERIAL DEVICES

### 11.1 Connect your PC to a Network

First, connect your PC to a network (Internet/LAN/WAN) environment. This can be a free Ethernet port on your DSL router, Ethernet Hub/Switch, or an 802.11n router/base station.

### 11.2 Connect the AnyplaceUSB-xCOM USB Serial Adapter

Connect the USB cable of AnyplaceUSB-xCOM to an unused USB port on your computer. After connecting the AnyplaceUSB-xCOM to your computer, double click the shortcut icon of "AnyplaceUSB" on the desktop to launch the AnyplaceUSB software program.

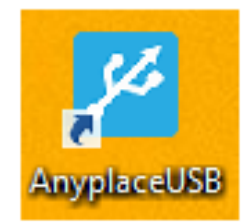

When you start the program for the first time, your Windows OS will prompt you for Firewall access. Please make sure you unblock the software or grant it access, otherwise the program will not work correctly.

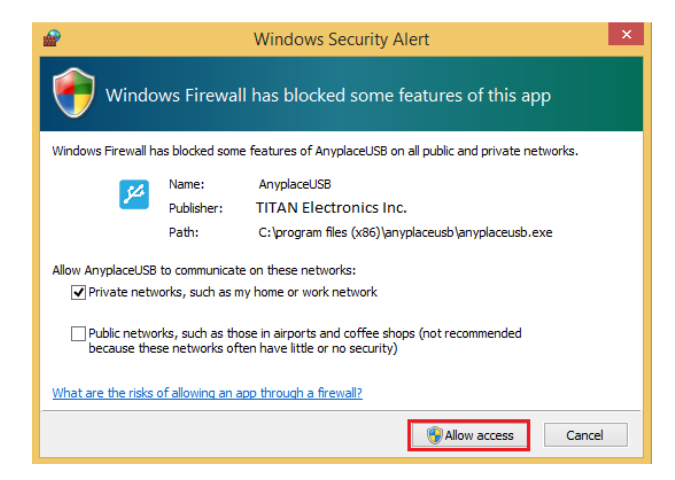

## 11.3 Running AnyplaceUSB Software Program in SERVER mode

Once you have started up the AnyplaceUSB software program, you will see the main window of AnyplaceUSB software program as shown below:

| AnyplaceUSB    |                            | -      |     | x |
|----------------|----------------------------|--------|-----|---|
| SERVER CLIENT  |                            |        |     | _ |
| USB SERIAL HUB |                            |        |     |   |
|                | Refresh Get Status UnShare | Share  | 2   |   |
|                |                            | Minimi | ize |   |

The main window consists of two toolbars (SERVER and CLIENT). When you are under the "SERVER" toolbar, you will see a "USB SERIAL HUB" on the left side of the main window. Click on this "USB SERIAL HUB" and a tree view will display a list of the USB serial adapters, i.e. TITAN 4-Port USB Serial Adapter or FT231X USB UART, on the right side of the main window.

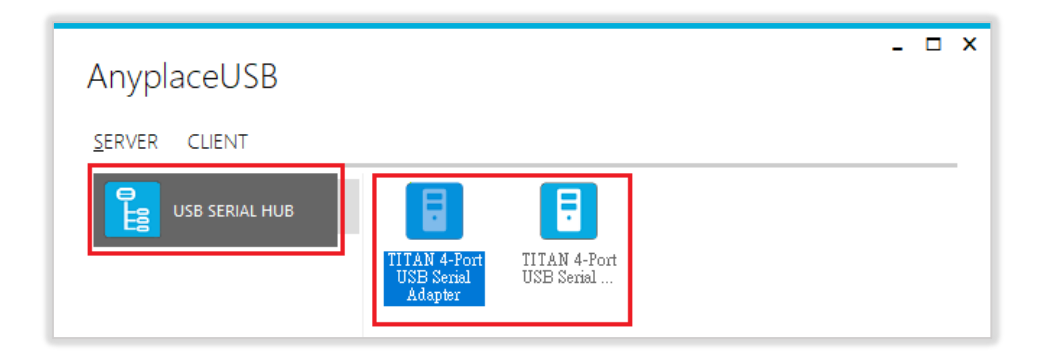

After clicking any TITAN 4-Port USB Serial Adapter or FT231X USB UART device, the "Share" button will become available.

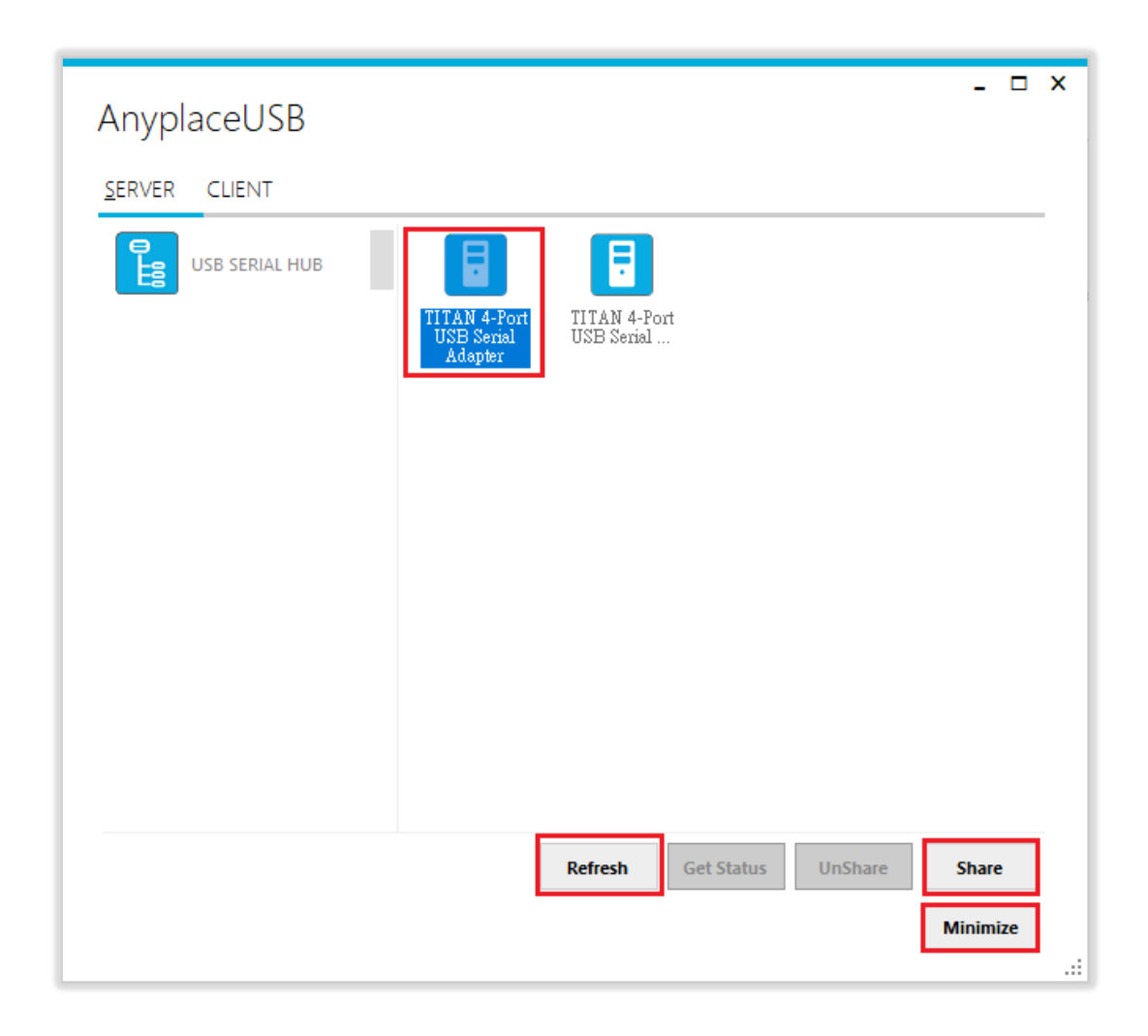

Note: AnyplaceUSB software program must not be closed in order to be able to continue sharing serial ports and devices. Please consider using the "Minimize" button described in the later sections.

#### 11.4 Share the USB Serial Port to Network

To share the USB serial port to a network (Internet/LAN/WAN), click the **"Share"** button and a "Share Device" control panel for this USB Serial Adapter, i.e. TITAN 4-Port USB Serial Adapter or FT231X USB UART device, will appear. Following shows the "Share Device" control panel:

| Share Devic        | e              | _ □ ×      |
|--------------------|----------------|------------|
| Network options    |                |            |
| TCP Port:          | 0              |            |
| Compressio         | n 🗌 Encryption |            |
| 🗌 Enble authorizat | on             |            |
| Password:          |                |            |
| Retype:            |                |            |
| Description        |                |            |
| Enter device de    | scription here |            |
|                    |                | <b>C</b> 1 |
|                    | Share          | Cancel     |
|                    |                | .::        |

## 11.5 Share the USB Serial Device Automatically

You can share the USB serial device automatically; under "Share Device" control panel to click "Share" button, and the AnyplaceUSB software program will set the TCP port number automatically.

| Network option | S                |  |
|----------------|------------------|--|
| TCP Port       | 0                |  |
| Compress       | sion Encryption  |  |
| Enble authoriz | ration           |  |
| Password:      |                  |  |
| Retype:        |                  |  |
| Description    |                  |  |
| Enter device   | description here |  |

After clicking "Share", you will see the "Share success!" message. Click "Ok" to finish the USB serial port sharing setup. After clicking "Ok", the AnyplaceUSB software program will be restarted.

| AnyplaceUSB              |    | - | × |
|--------------------------|----|---|---|
| SERVER CLIENT            |    |   |   |
| USB SERIAL HUB           |    |   | - |
| Status<br>Share success! |    |   |   |
|                          | Qk |   |   |

Note: The share USB serial port process resembles sharing your USB device to other users on the network. However, unlike file sharing, A USB serial port becomes inaccessible for local usage once it is shared.

Click on the "USB SERIAL HUB" again to display all the USB Serial Adapters, i.e. TITAN 4-Port USB Serial Adapter or FT231X USB UART USB device. You will see that the shared TITAN 4-Port USB Serial Adapter or FT231X USB UART USB device will have the words "Shared" and its TCP port number appended to the name of the device (e.g. /Shared-19025)

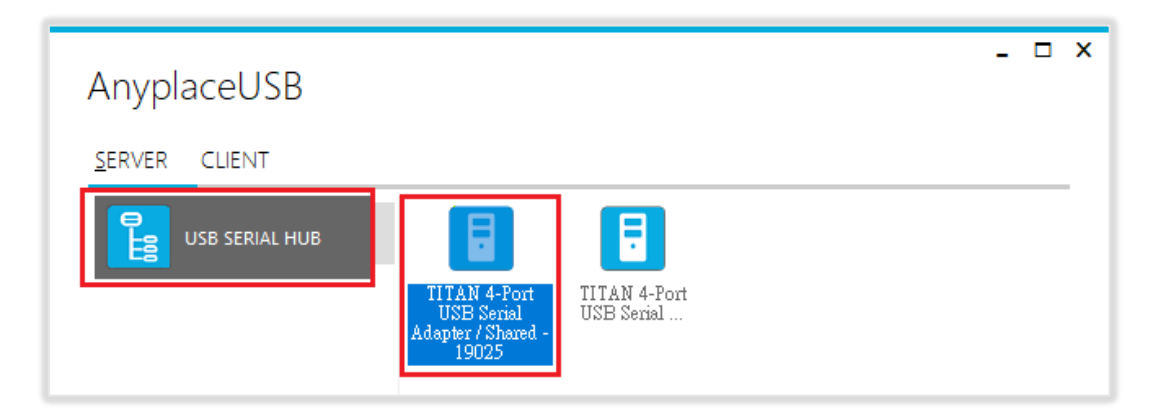

Note: AnyplaceUSB software program must not be closed in order to be able to continue sharing serial devices. Please consider using the "Minimize" button described in the later sections.

# 11.6 Share the USB Serial Device with Manual Options

Under "Share Device" control panel, you can find three options: "Network options", "Enable authorization" and "Description".

| Share Devic        | ce             | _ 🗆 ;  | ×  |
|--------------------|----------------|--------|----|
| Network options    |                |        |    |
| TCP Port:          | 10000          |        |    |
| 🗌 Compressio       | n 🗌 Encryption |        |    |
| 🗌 Enble authorizat | ion            |        | 1  |
| Password:          |                |        | l  |
| Retype:            |                |        |    |
| Description        |                |        | İ  |
| Enter device de    | scription here |        |    |
|                    | Share          | Cancel |    |
|                    |                |        | .: |

Under "Network options", you can set TCP port number manually, from TCP port TCP Port 
by inputting the TCP port number, which will be used in connection.

| Share Device           | _ 🗆 X |
|------------------------|-------|
| Network options        |       |
| TCP Port: 10000        |       |
| Compression Encryption |       |

You can also enable traffic encryption by ticking the encryption box Encryption . It is recommended for security reasons. All data sent will be encrypted, although it may slightly slow down the communication speed.

The traffic compression option helps speed up interaction with serial port devices and reduces Internet traffic. You can enable traffic compression option by ticking the

compression box Compression .

Under "Enable authorization" option, by enabling password authorization, you can use a password to secure connection. The client computer should paste the same password in order to establish connection.

Tick the "Enable authorization" box and enter your desired "Password" twice to confirm the password setting. After clicking "Share", the shared serial port will have password protection.

| Enble authoriza | ation ******                  |  |  |  |  |
|-----------------|-------------------------------|--|--|--|--|
| Retype:         | ****                          |  |  |  |  |
| Description     |                               |  |  |  |  |
|                 | Enter device description here |  |  |  |  |
| Enter device d  | lescription here              |  |  |  |  |

Under "Description" option, you can enter a text to add a description for your shared serial device. After sharing this serial device, the client computer will be able to see the description next to the USB serial device.

After finishing all option settings and clicking "Share" you will see the "Share success!" message. Click "Ok" to finish the USB serial device sharing setup. After clicking "Ok", the AnyplaceUSB software program will be restarted.

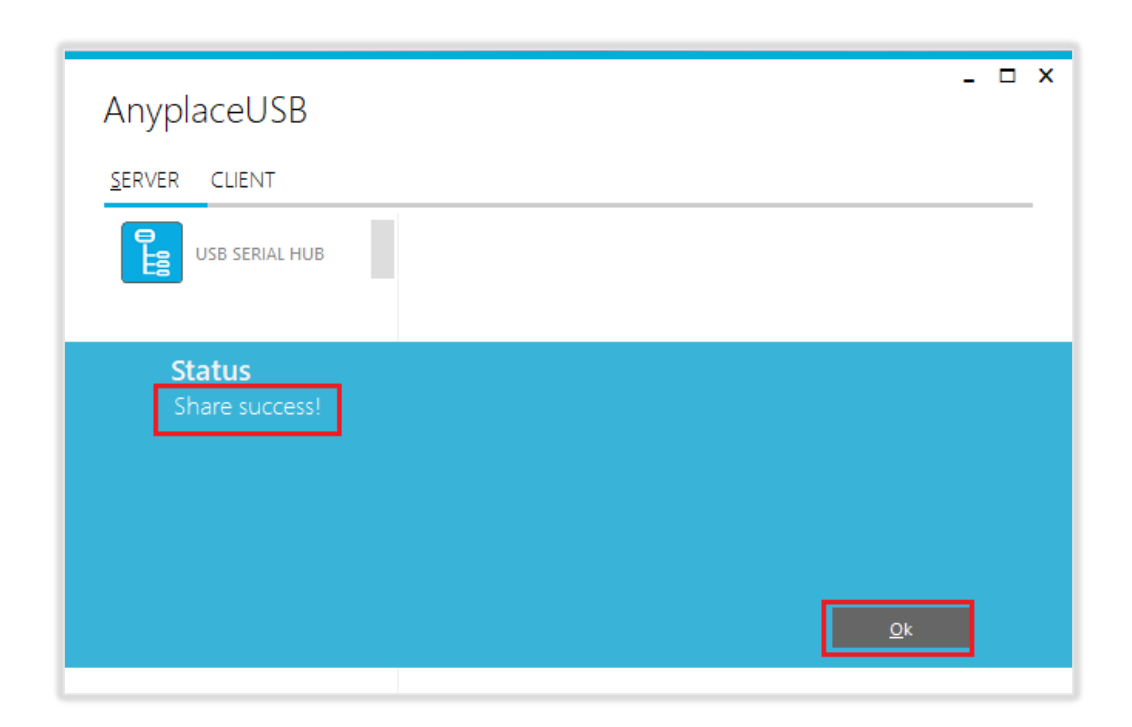

Note: The share USB serial port process resembles sharing your USB devices to other users on the network. However, unlike file sharing, A USB serial port becomes inaccessible for local usage once it is shared.

Click on the "USB SERIAL HUB" again to display the TITAN 4-Port USB Serial Adapter or FT231X USB UART USB serial device. You will see that the shared TITAN 4-Port USB Serial Adapter or FT231X USB UART USB device will have the words "Shared" and its TCP port number appended to the name of the device (e.g. /Shared-10000)

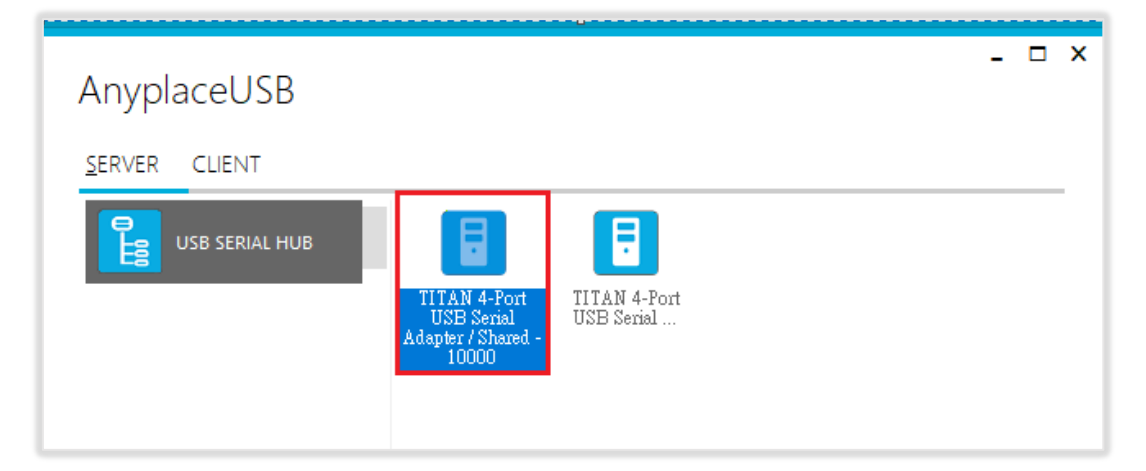

Note: AnyplaceUSB software program must not be closed in order to be able to continue sharing serial ports and devices. Please consider using the "Minimize" button described in the later sections.

After sharing USB serial device successfully, the buttons "**UnShare**" and "**Get Status**" becomes available.

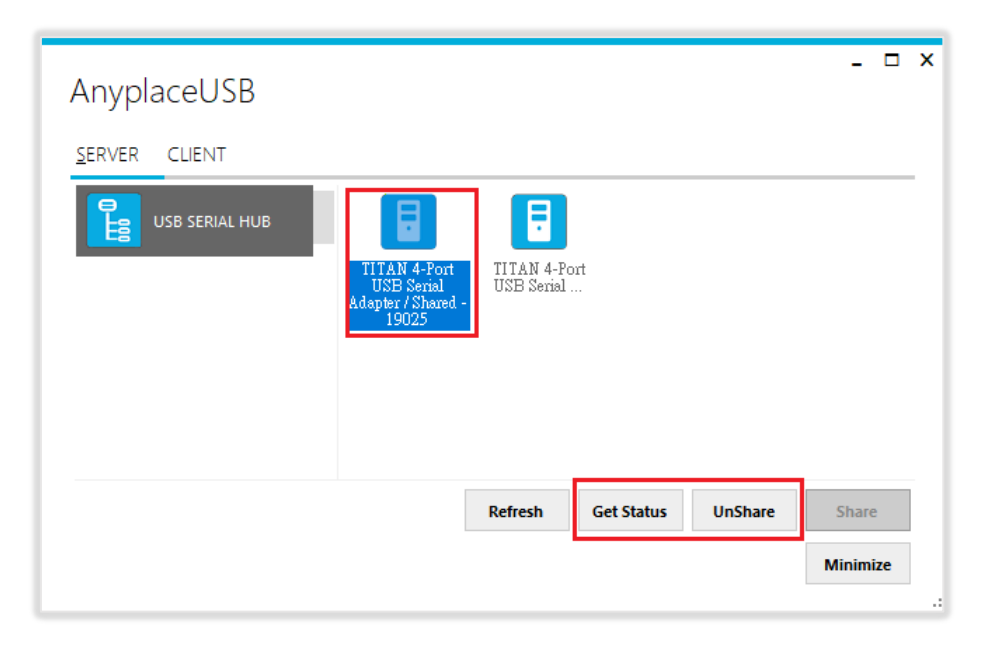

### 11.7 Get Status for Shared USB Serial Device

Click the **"Get Status"** button to get the status of shared USB serial device. When this USB serial device is not being used by other users on the network, it will show "waiting for connection/xxxxx (TCP port number)".

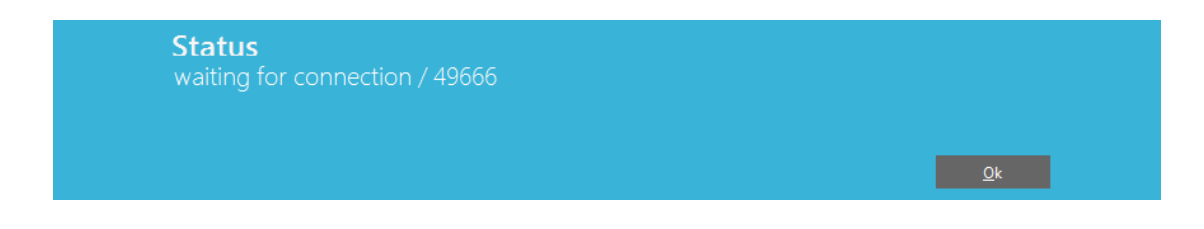

When this USB serial device is connected by other users on the network (Internet/LAN/WAN), it will show "connected/xxxxx (TCP port number)/john-PC (client PC name or IP address)".

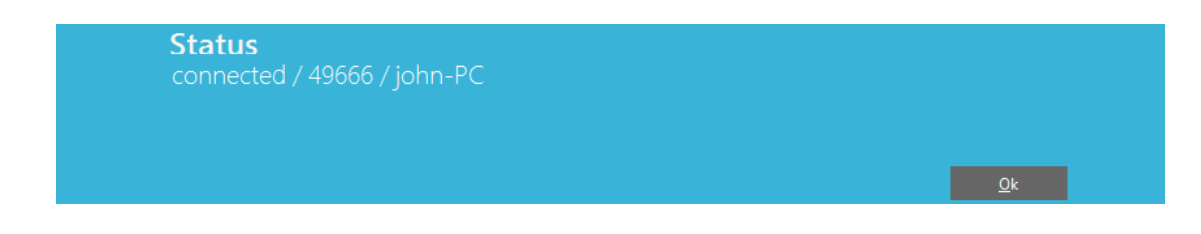

## 11.8 Un-share the USB Serial Devices

To un-share the USB serial device from a network (Internet/LAN/WAN), click the **"UnShare"** button to make this USB serial device inaccessible remotely. After clicking **"UnShare"**, the AnyplaceUSB software program will be restarted and the USB serial device will be available locally.

## 11.9 Refreshing the Information of Shared USB Serial Devices

The information on the main window of AnyplaceUSB software program may be incorrect or absent in some cases. In case this happens, you can click the "Refresh" button to reload the information for shared USB serial devices.

| Refresh | Get Status | UnShare | Share    |
|---------|------------|---------|----------|
|         |            |         | Minimize |
|         |            |         |          |

#### 11.10 "Minimize" Button

You can click on the "Minimize" button to minimize the window of AnyplaceUSB software program to the system tray.

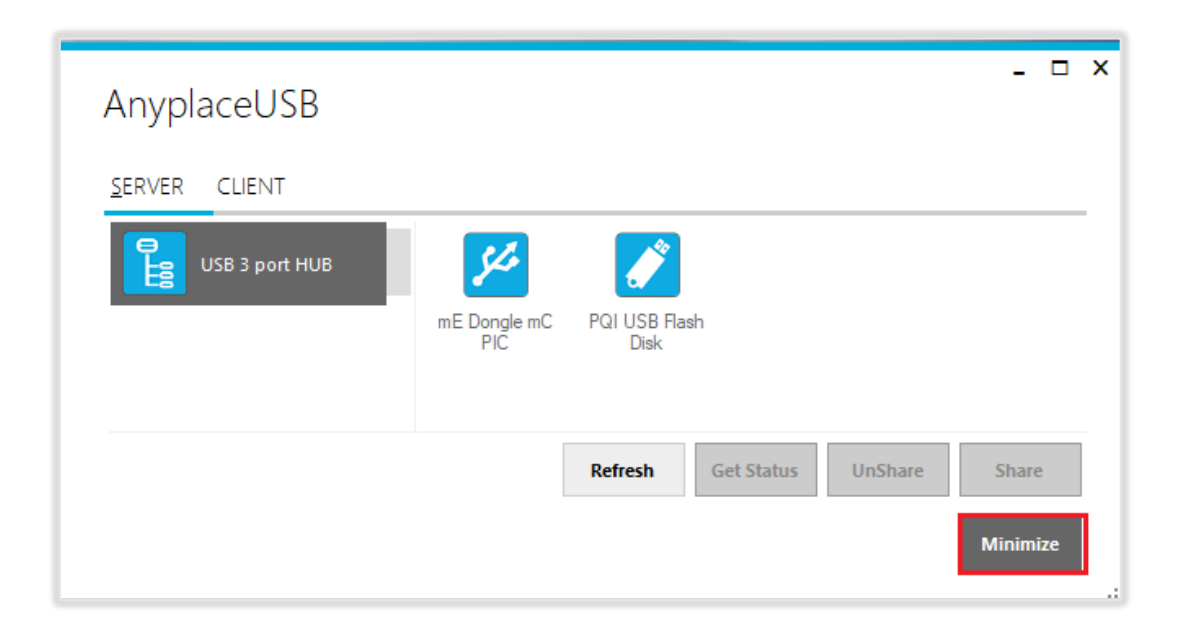

After clicking on "Minimize", you will see "Minimize to Tray" message and the window of AnyplaceUSB software program will move to the system tray.

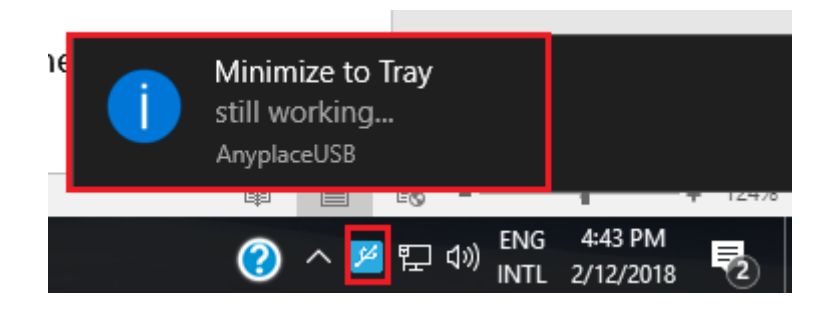

# 12 CONNECT TO REMOTE USB SERIAL DEVICES

#### 12.1 Install AnyplaceUSB Software Program in Client Computer

Insert the software CD into your DVD-ROM drive or download the AnyplaceUSB software program from <u>www.titan.tw</u>.

Open the "AnyplaceUSB\_setup" file to install AnyplaceUSB software program.

When the confirmation for "User Account Control" appears, click "Yes" and the "Setup - AnyplaceUSB" message appears. Click "Next" to proceed with the installation of AnyplaceUSB software program.

| 😗 Use                                                                        | r Account                              | Control                                              |                                                             | 23    |  |
|------------------------------------------------------------------------------|----------------------------------------|------------------------------------------------------|-------------------------------------------------------------|-------|--|
| Do you want to allow the following program to make changes to this computer? |                                        |                                                      |                                                             |       |  |
| Pro<br>Ver<br>File                                                           |                                        | Program name:<br>Verified publisher:<br>File origin: | AnyplaceUSB_Setup<br>TITAN Electronics Inc.<br>CD/DVD drive | o.exe |  |
| 💌 s                                                                          | how detai                              | ls                                                   | Yes                                                         | No    |  |
|                                                                              | Change when these notifications appear |                                                      |                                                             |       |  |

| Setup - AnyplaceUSB                                                                    |
|----------------------------------------------------------------------------------------|
| Select Destination Location<br>Where should AnyplaceUSB be installed?                  |
| Setup will install AnyplaceUSB into the following folder.                              |
| To continue, click Next. If you would like to select a different folder, click Browse. |
| C:\Program Files (x86)\AnyplaceUSB Browse                                              |
|                                                                                        |
|                                                                                        |
|                                                                                        |
|                                                                                        |
| At least 10.7 MP of free dick space is required                                        |
| At least 10.7 MB of free disk space is required.                                       |
| Next > Cancel                                                                          |

After you click "Next", you will see following information. Click on "Next" and the "Ready to Install" message appears. Click "Install" to install AnyplaceUSB software.

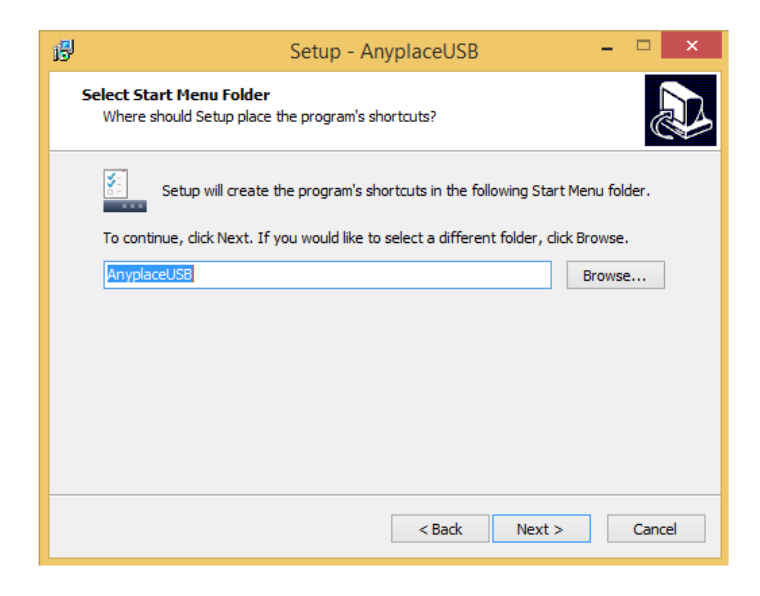

| 13 | J Setup - AnyplaceUSB                                                                                                    | - | ×      |
|----|----------------------------------------------------------------------------------------------------|---|--------|
|    | Select Additional Tasks<br>Which additional tasks should be performed?                                                                 |   |        |
|    | Select the additional tasks you would like Setup to perform while installing<br>AnyplaceUSB, then click Next.<br>Additional shortcuts: |   |        |
|    | ✓ Create a desktop shortcut                                                                                                    |   |        |
|    |                                                                                                    |   |        |
|    |                                                                                                    |   |        |
|    | < Back Next >                                                                                                    |   | Cancel |

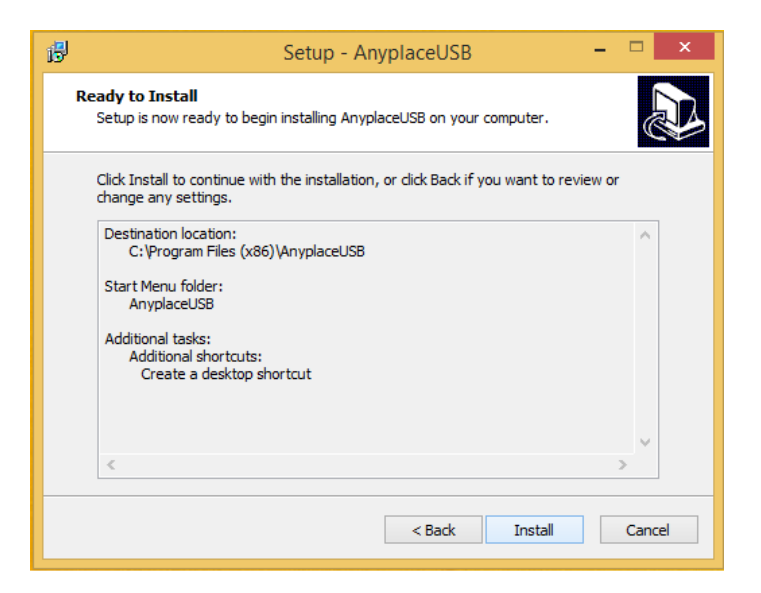

After you click "Install" to install AnyplaceUSB software program in the client computer, you will see the following information.

| 6 | Setup - AnyplaceUSB                                                          | <b>-</b> - × |
|---|------------------------------------------------------------------------------|--------------|
|   | Installing<br>Please wait while Setup installs AnyplaceUSB on your computer. |              |
|   | Finishing installation                                                       |              |
|   |                                                                              |              |
|   |                                                                              |              |
|   |                                                                              |              |
|   |                                                                              |              |
| - |                                                                              | Canad        |
|   |                                                                              | Cancel       |

When the message "Completing the AnyplaceUSB Setup Wizard" appears, click "Finish" to restart the computer and finish the AnyplaceUSB software program installation.

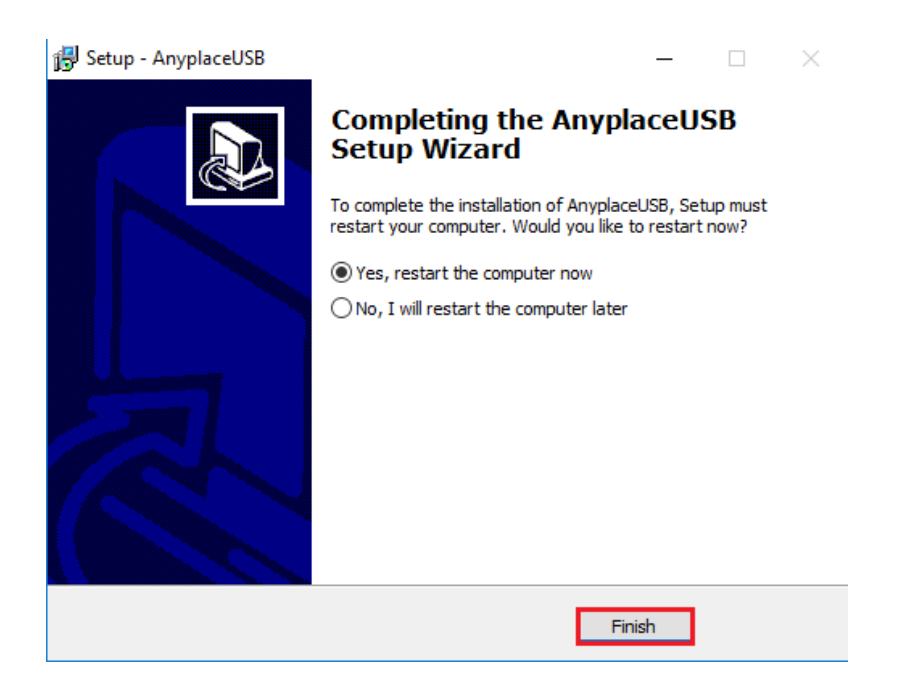

## 12.2 Running AnyplaceUSB Software Program in Client Computer

Please connect your client computer to a network (Internet/LAN/WAN) environment.

Double click the shortcut icon of "AnyplaceUSB" on your client computer to launch AnyplaceUSB software program.

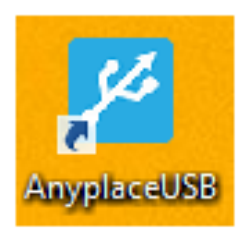

When you start the program for the first time, your Windows OS will prompt you for Firewall access. Please make sure you unblock the software or grant it access, otherwise the program will not work correctly.

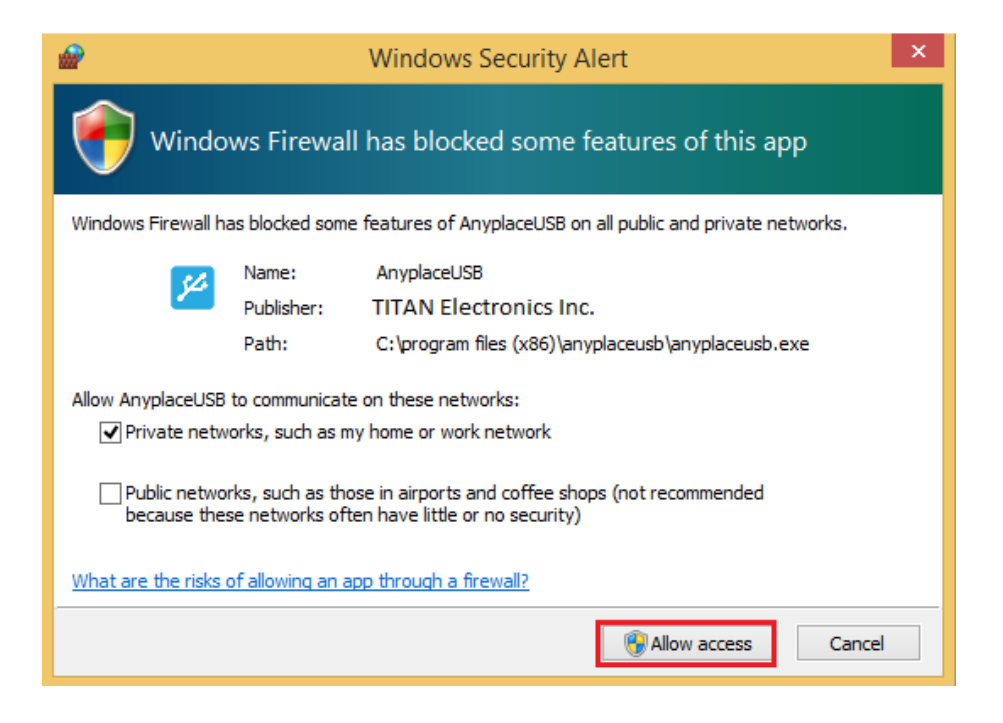

### 12.3 Running AnyplaceUSB Software Program in CLIENT Mode

The AnyplaceUSB software program client mode can discover remote AnyplaceUSB serial devices, shared on the server computer, installed in your local network automatically. In most cases, there is no need to specify remote IP address or the hostname of the server computer. Select the correct server from the list in order to connect to the remote shared USB serial devices.

To connect from client computer to a remote AnyplaceUSB serial device shared on the server computer, you should first find available shared AnyplaceUSB serial devices and add them into client computer. The shared AnyplaceUSB serial devices are detected by AnyplaceUSB software program.

Once you have started up the AnyplaceUSB software program, you will see the main window as shown below.

| AnyplaceUSB   |         |            |         | _ 🗆 X    | : |
|---------------|---------|------------|---------|----------|---|
| SERVER CLIENT |         |            |         |          |   |
|               |         |            |         |          |   |
|               |         |            |         |          |   |
|               | Refresh | Get Status | UnShare | Share    |   |
|               |         |            |         | Minimize |   |
|               |         |            |         |          |   |

The main window consists of two toolbars (SERVER and CLIENT). Select "CLIENT" to connect to remote shared AnyplaceUSB serial devices. After selecting "CLIENT" you will see remote server computers with their IP addresses on the left of the main window, which displays all remote server computers discovered on the network.

| AnyplaceUSB       |            |        |        |            | - □      | × |
|-------------------|------------|--------|--------|------------|----------|---|
| SERVER CLIENT     |            |        |        |            |          |   |
| 192.168.31.153    |            |        |        |            |          |   |
| 192.168.31.32     |            |        |        |            |          |   |
| 192.168.31.245    |            |        |        |            |          |   |
|                   |            |        |        |            |          |   |
| Refresh Add Serve | Add Device | Remove | Status | Disconnect | Connect  |   |
|                   |            |        |        |            | Minimize |   |

Click on any remote server computer, the remote shared AnyplaceUSB serial device will be detected automatically and displayed.

| AnyplaceUSB           |                                                             |            |            | - 0      | × |
|-----------------------|-------------------------------------------------------------|------------|------------|----------|---|
| <u>S</u> ERVER CLIENT |                                                             |            |            |          |   |
| 192.168.31.153        | <b>%</b>                                                    |            |            |          |   |
| 192.168.31.32         | TITAN 4-Port<br>USB Serial<br>Adapter /<br>192.168.31.32:19 |            |            |          |   |
| 192.168.31.245        | 105                                                         |            |            |          |   |
| Refresh Add Server    | Add Device Rem                                              | ove Status | Disconnect | Connect  |   |
|                       |                                                             |            |            | Minimize |   |
|                       |                                                             |            |            |          | - |

After you click any remote shared AnyplaceUSB serial device shared on the server computer, the "**Remove**", "Status", "Connect" buttons become available.

| AnyplaceUSB        |                                                             |                 | _ 🗆 X       |
|--------------------|-------------------------------------------------------------|-----------------|-------------|
| SERVER CLIENT      |                                                             |                 |             |
| 192.168.31.153     | 54                                                          |                 |             |
| 192.168.31.32      | TITAN 4-Port<br>USB Serial<br>Adapter /<br>192.168.31.32:19 |                 |             |
| 192.168.31.245     | 105                                                         |                 |             |
|                    |                                                             |                 |             |
| Refresh Add Server | Add Device Remove                                           | Status Disconne | ect Connect |
|                    |                                                             |                 | Minimize    |

#### 12.4 Connect Remote Shared Serial Device to your Computer

To connect the remote shared AnyplaceUSB serial device to your computer (client), click the **"Connect"** button to connect this remote shared USB serial device. You will see a "Connect success!" to indicate success. This may take a while depending on the speed of your server and client computers, and the speed of your network. Please refrain from rapidly connecting to and disconnecting from the same USB serial device in a short period of time, as this may be a cause for communication errors. Click "Ok" to finish connecting to the remote shared AnyplaceUSB serial device to your PC system.

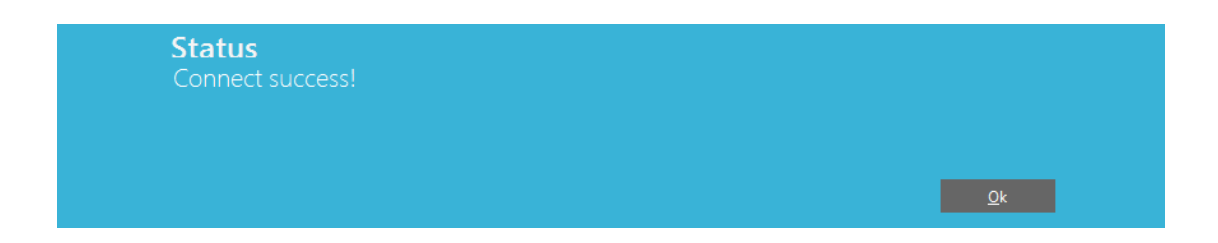

After connecting to the remote shared AnyplaceUSB serial device in your computer successfully, you will see a "Remote Device" on the left of the main window. Click on this "Remote Device", and you will find a duplicated remote shared USB serial adapter. The computer will install drivers for this remote shared USB serial adapter

automatically. However, if your Windows OS doesn't install the USB serial driver for this remote shared AnyplaceUSB serial device, you need to install the USB serial driver manually.

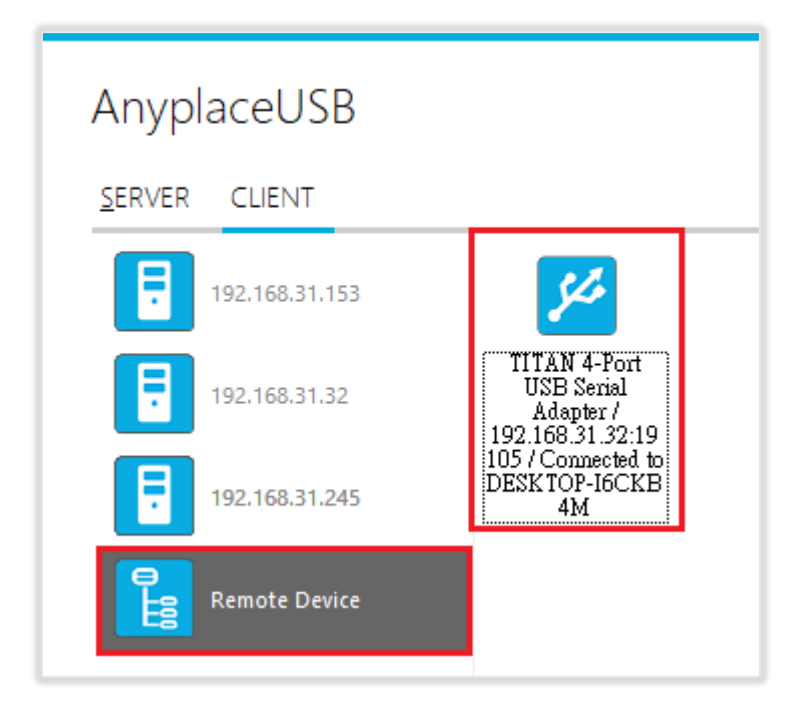

To check the remote shared AnyplaceUSB serial device, please click on this remote shared AnyplaceUSB serial adapter again. You will see that this shared AnyplaceUSB serial device is connected to your computer and the "Disconnect" button is available.

| AnyplaceUSB        |                                                             |                 | _ 🗆 X       |
|--------------------|-------------------------------------------------------------|-----------------|-------------|
| SERVER CLIENT      |                                                             |                 |             |
| 192.168.31.153     | 5L                                                          |                 |             |
| 192.168.31.32      | TITAN 4-Port<br>USB Serial<br>Adapter /<br>192.168.31.32:19 |                 |             |
| 192.168.31.245     | 1057Connected to<br>DESKTOP-I6CKB<br>4M                     |                 |             |
| Remote Device      |                                                             |                 |             |
|                    |                                                             |                 |             |
| Refresh Add Server | Add Device Remove                                           | Status Disconne | cct Connect |
|                    |                                                             |                 | Minimize    |

Other computers in the same network will also see this remote shared AnyplaceUSB serial adapter connected to your computer, and will not be able to connect to this remote shared AnyplaceUSB serial adapter unless you disconnect it.

#### 12.5 Disconnect Shared USB Serial Device from your Computer

To disconnect a remote shared USB serial device from your computer, click the **"Disconnect"** button to disconnect this remote shared AnyplaceUSB serial device from your computer. You will see a "Disconnect success!" message to indicate success. Click "Ok" to finish disconnecting the remote shared USB serial devices from your computer.

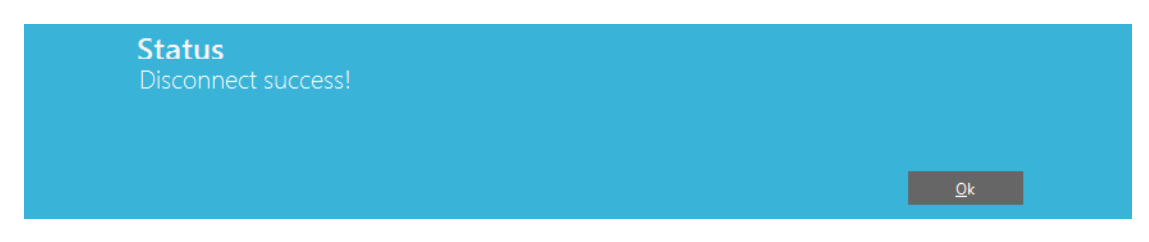

Note1: The AnyplaceUSB serial device disconnected from remote sharing still remains shared on the server computer. Therefore, it is inaccessible through the local usage of server computer.

Note2: After the AnyplaceUSB serial adapter disconnected from remote shared server

computer. Please wait about 2 minutes to unload the pervious driver before connecting the serial adapter again, otherwise the serial ports will not work correctly.

#### 12.6 Other Buttons in CLIENT Mode

#### 12.6.1 "Add Server" Button

If the remote server computer was not detected automatically, for example, when server computer is located in different subnet, you can search for it manually. Click "Add Server" and enter host name or IP address of the remote server computer, then click "OK" to finish adding a remote server computer manually.

| AnyplaceUSB           |                                                                                                | - 🗆 ×  |
|-----------------------|------------------------------------------------------------------------------------------------|--------|
| <u>s</u> erver client |                                                                                                |        |
| 192.168.31.8          |                                                                                                |        |
| 192.168.31.32         |                                                                                                |        |
| 192.168.31.43         |                                                                                                |        |
| 192.168.31.15         | Add Server                                                                                     |        |
|                       | Enter hostname or IP of remote server                                                          |        |
|                       | localhost                                                                                      |        |
|                       | OK Cancel .::                                                                                  |        |
|                       |                                                                                                |        |
| Refresh               | Add Server         Add Device         Remove         Status         Disconnect         Control | nnect  |
|                       | Mir                                                                                            | nimize |

After adding a remote server computer manually, you will see the remote server computer (with IP address) added on the left of the main window.

| AnyplaceUSB           |            |            |        |        |            | _ 🗆 X    |
|-----------------------|------------|------------|--------|--------|------------|----------|
| <u>s</u> erver client |            |            |        |        |            |          |
| 192.168.31.8          |            |            |        |        |            |          |
| 192.168.31.32         |            |            |        |        |            |          |
| 192.168.31.153        |            |            |        |        |            |          |
| 192.168.31.216        |            |            |        |        |            |          |
| Refresh               | Add Server | Add Device | Remove | Status | Disconnect | Connect  |
|                       |            |            |        |        |            | Minimize |
|                       |            |            |        |        |            |          |

#### 12.6.2 "Add Device" Button

You can also use the "Add Device" button, in case you know the IP address of remote server computer and the TCP port number, on which an AnyplaceUSB serial device is shared. Click "Add Device", enter host name or IP address of the remote server computer, and the TCP port number of the remote shared serial device in "Manually add shared device". Click "OK" to finish adding a remote shared serial device in your computer manually.

| Anyplace    | USB                                                                                      | -      |   | × |
|-------------|------------------------------------------------------------------------------------------|--------|---|---|
| SERVER CLIE | NT                                                                                       |        |   |   |
| 192.16      | 8.31.128                                                                                 |        |   |   |
|             | Manually add shared device<br>shared device on server 192.168.31.32 28850 ÷<br>OK Cancel |        |   |   |
| Refresh     | Add Server Add Device Remove Status Disconnect                                           | Connec | t |   |

When you add a "Remote Device" manually, you will see an "Unknown" device added under "Remote Device".

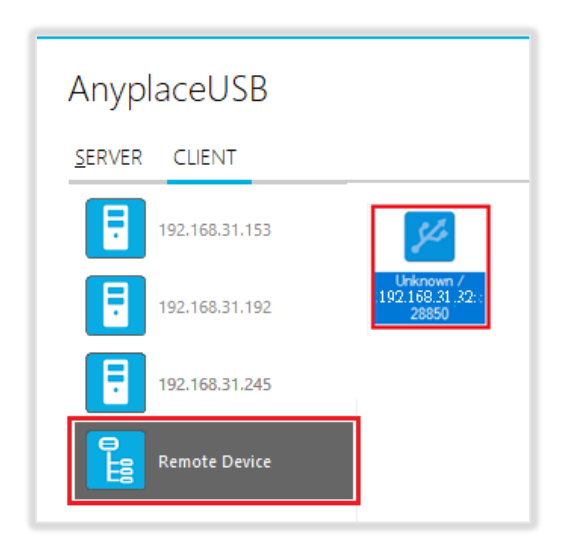

Click **"Connect"** to connect to this unknown USB device and you will see a "Connect success!" message to indicate success. Click "Ok" to finish connecting to the "Unknown" USB device into your computer.

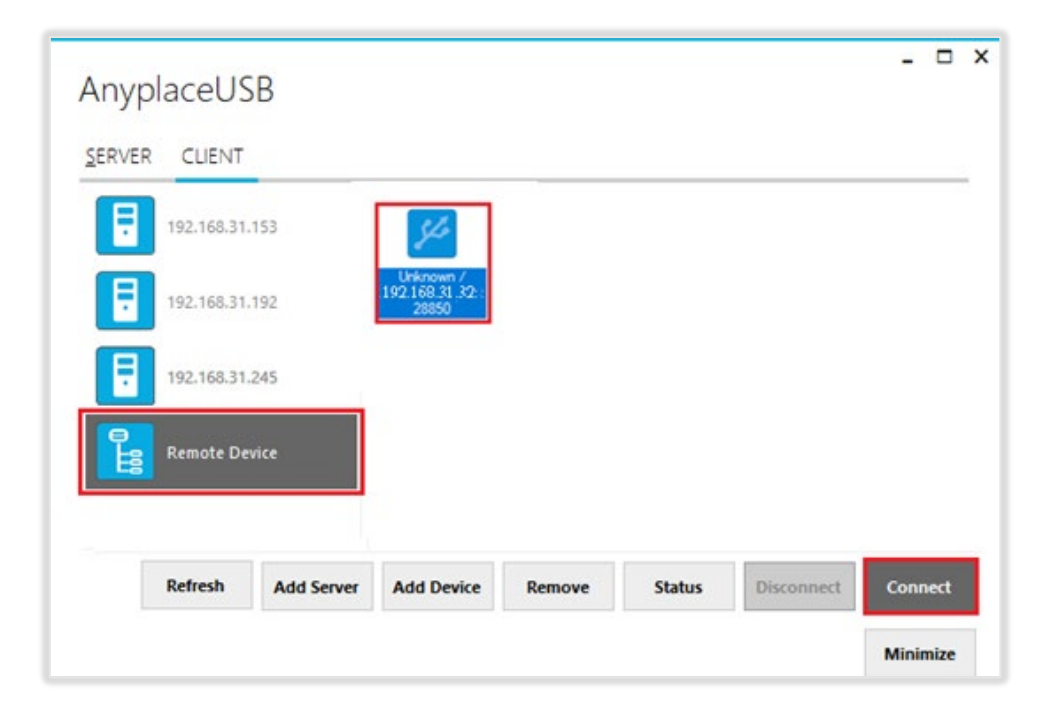

After connecting the "Unknown" USB device into your computer successfully, it will change to a remote shared USB serial device with device description, and the "Disconnect" button becomes available; the computer will install USB serial driver for this remote shared USB serial device automatically. However, if your Windows OS doesn't install the USB serial driver for this remote shared USB serial device, you need to install the driver manually.

| AnyplaceUSB<br><u>s</u> erver client |                                                      |                   | - □ ×    |
|--------------------------------------|------------------------------------------------------|-------------------|----------|
| 192.168.31.153                       | June 2004                                            |                   |          |
| 192.168.31.192<br>192.168.31.245     | USB Serial<br>Adapter /<br>192.168.31.32:19<br>28850 |                   |          |
| Remote Device                        |                                                      |                   |          |
| Refresh Add Server                   | Add Device Remove                                    | Status Disconnect | Connect  |
|                                      |                                                      |                   | Minimize |

#### 12.6.3 "Remove" Button

To remove a server computer or a remote shared USB serial device from your computer manually, select a server computer or a remote shared USB serial device and click "Remove". You will see the server computer or remote shared USB serial device removed from your computer.

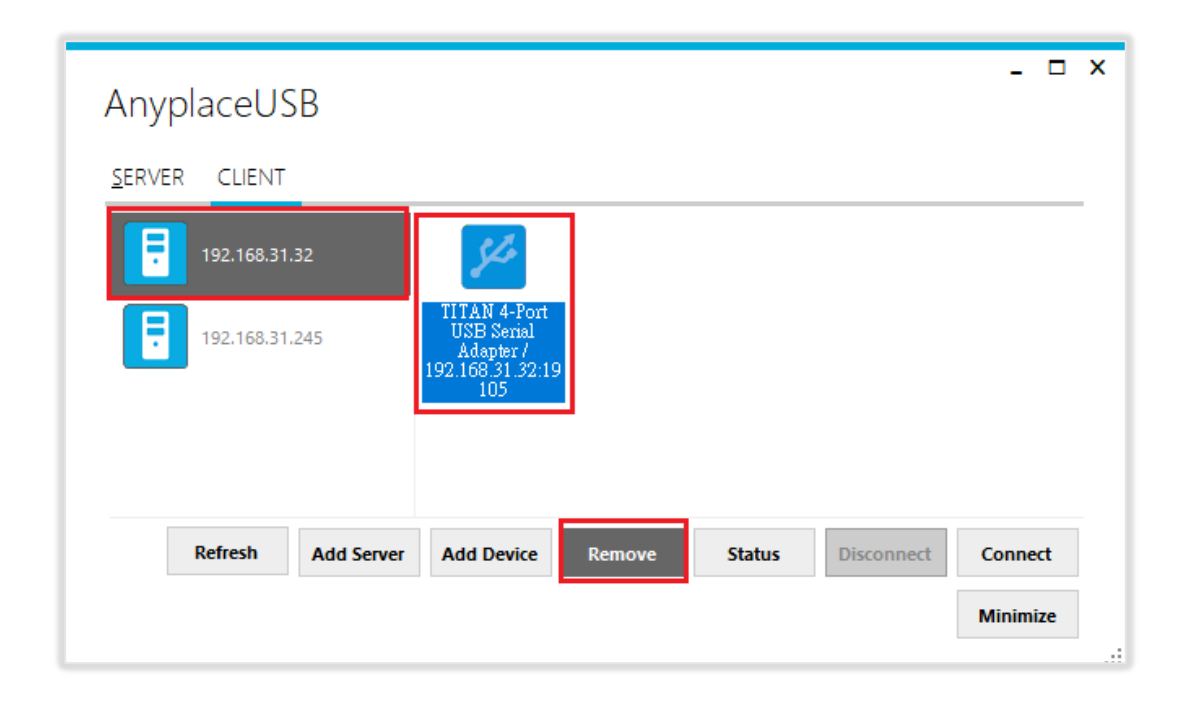

#### 12.6.4 "Status" Button

Click the **"Status"** button to get the status of shared USB device. When this USB serial device is not being used by other users on the network, it will show "connecting/192.168.31.216:27235 (IP address and TCP port number of remote shared USB serial device)".

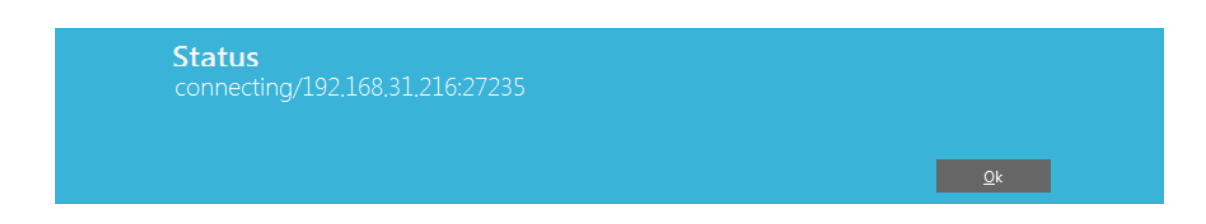

When this USB serial device is connected by other users on the network (Internet/LAN/WAN), it will show "connected/192.168.31.8:27251 (IP address and TCP

port number of remote shared USB device)/TITAN-TEST-PC (client computer name or IP address)".

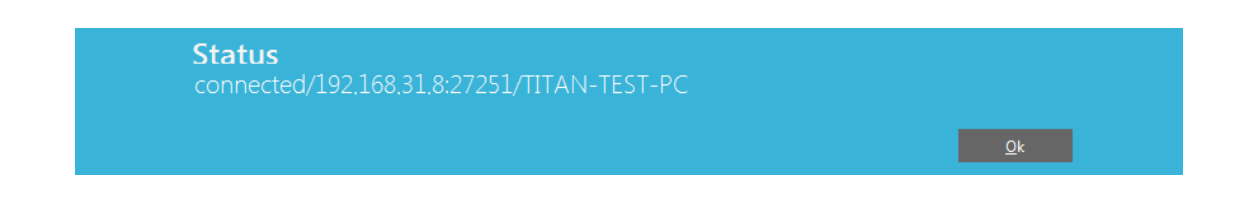

#### 12.6.5 "Refresh" control button

The information on the main window of AnyplaceUSB software program may be incorrect or absent in some cases. In case this happens, you can click the "Refresh" button to reload the information for shared USB serial device.

| Refresh Add Se | rver Add Device | e Remove | Status | Disconnect | Connect  |
|----------------|-----------------|----------|--------|------------|----------|
|                |                 |          |        |            | Minimize |

#### 12.6.6 "Minimize" control button

You can click on the "Minimize" button to minimize the window of AnyplaceUSB software program to the system tray.

| AnyplaceUSB        |                                                           | _ □ ×              |
|--------------------|-----------------------------------------------------------|--------------------|
| SERVER CLIENT      |                                                           |                    |
| 192.168.31.128     | <b>5</b> 5 <b>5</b> 5                                     |                    |
| Remote Device      | DocuPrint Logitech, Inc. /<br>CM115/118 w 192.168.31.128: |                    |
| Refresh Add Server | Add Device Remove Status                                  | Disconnect Connect |
|                    |                                                           | Minimize           |

After clicking on "Minimize", you will see "Minimize to Tray" message and the window of AnyplaceUSB software program will move to the system tray.

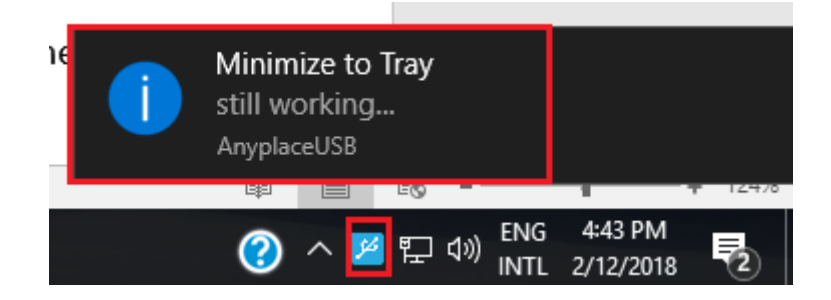

# **13 HOW TO SHARE SERIAL DEVICES VIA INTERNET**

AnyplaceUSB-xCOM can share USB serial port over the Internet, allowing you to use the shared USB serial device anywhere in the world when connected to the Internet.

### 13.1 Share the AnyplaceUSB Serial Devices on Local Network First

To share a serial device via Internet, please first refer to page 21~26, and share your desired USB serial device on the local network. After sharing the USB serial device on the local network, click on the shared USB serial device to check its TCP port number (For example, the shared serial device may show "FT231X USB UART/Shared-49666". In this case, the number "49666" would be its TCP port number).

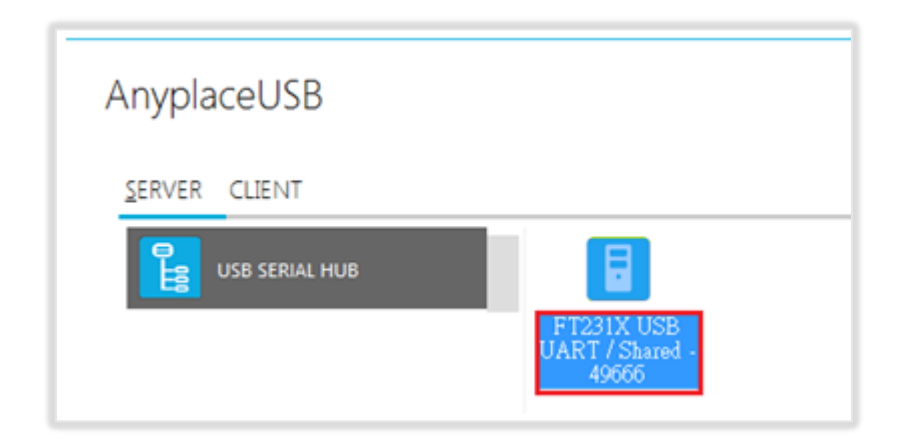

#### 13.2 Checking the IP address for Server Computer

To check the IP address of the server computer you can execute the command "ipconfig" under "Command Prompt" for Windows OS. You can find its IP address under the section "IPv4 Address" (for example: 192.168.31.32)

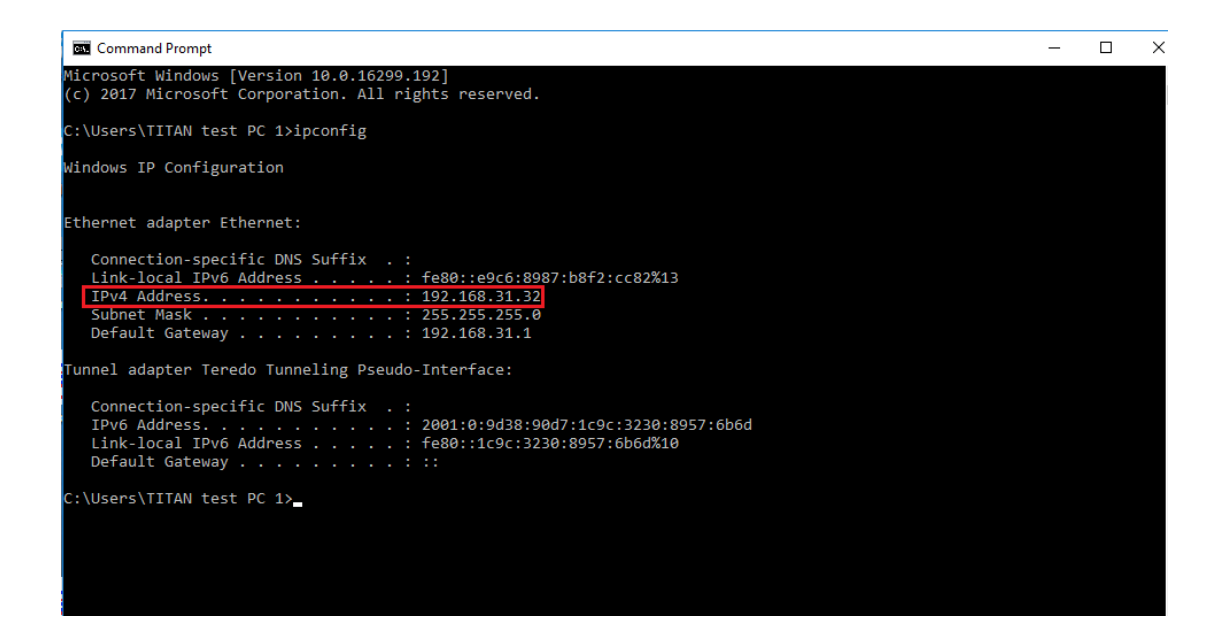

#### 13.3 Port Forwarding to Shared Serial device

Port forwarding is a way to make a computer on your home or business network accessible to other computers on the internet, even though they are behind a router; Port forwarding needs to be set up in your router, and the method may differ depending on the brand and model of your router. Following is an example of the steps required for port forwarding:

- 1. Please login to your router.
- 2. Navigate to your router's port forwarding section by referring to its manual.
- 3. Create the port forward entries in your router. For example, in this case, the IP address of the server computer with the desired shared USB serial device is 192.168.31.32 and has a TCP port number of 49666. The router will have to be set up as shown in the figure below.

After you enter the IP address and TCP port number for port forwarding, don't forget to apply the setting and save it. You must also remember the router IP address (for example, in this case, the IP is shown on the top right corner as WAN IP: 111.251.32.236)

After port forwarding, you can use "Add Device" (refer to page 37) to test that your port forwarding rules are set up correctly. Click "Add Device" and enter the router's IP address and the TCP port number of remote shared USB serial device. Click "OK" to finish adding a remote shared AnyplaceUSB serial device to your computer.

# 14 AnyplaceUSB SOFTWARE UNINSTALLATION

## 14.1 Uninstalling AnyplaceUSB Software Program

To uninstall AnyplaceUSB software program, click the "Start" button and navigate to "Control Panel". Choose "Uninstall a program" under "Programs".

| Control Pa | nel 🕨                                                                                                  |                                                                                                    |
|------------|----------------------------------------------------------------------------------------------------|----------------------------------------------------------------------------------------------------|
| Adjust     | your computer's settings                                                                               | View by: Category -                                                                                         |
| e e        | System and Security<br>Review your computer's status<br>Back up your computer<br>Find and fix problems | User Accounts and Family Safety<br>Add or remove user accounts<br>Set up parental controls for any user     |
| <u>e</u>   | Network and Internet<br>View network status and tasks<br>Choose homegroup and sharing options          | Appearance and Personalization<br>Change the theme<br>Change desktop background<br>Adjust screen resolution |
| -          | 7 Hardware and Sound<br>View devices and printers<br>Add a device                                      | Clock, Language, and Region<br>Change keyboards or other input methods                                      |
|            | Programs<br>Uninstall a program                                                                        | Ease of Access<br>Let Windows suggest settings<br>Optimize visual display                                   |
|            |                                                                                                    |                                                                                                    |

After you click "Uninstall a program", a list of all your installed programs will be shown. Select "AnyplaceUSB" and click on "Uninstall" to uninstall AnyplaceUSB software program.

| Programs and Features                                         |                                                                                              |                        |              |         |           |  |
|---------------------------------------------------------------|----------------------------------------------------------------------------------------------|------------------------|--------------|---------|-----------|--|
| ← → < ↑ 10 > Control Panel > Programs > Programs and Features |                                                                                              |                        |              |         |           |  |
| Control Panel Home                                            | Uninstall or change a program                                                                |                        |              |         |           |  |
| View installed updates                                        | To uninstall a program, select it from the list and then click Uninstall. Change, or Repair. |                        |              |         |           |  |
| 🌻 Turn Windows features on or                                 | Turn Windows features on or                                                                  |                        |              |         |           |  |
| off                                                           | Organize 👻 Uninstall                                                                         |                        |              |         |           |  |
|                                                               | Name                                                                                         | Publisher              | Installed On | Size    | Version   |  |
|                                                               | 🕞 AnyplaceUSB                                                                                | TITAN Electronics Inc. | 2/1/2018     | 11.1 MB | 1.0.0.0   |  |
|                                                               | 🛃 Asmedia USB Host Controller Driver                                                         | Asmedia Technology     | 12/6/2017    | 5.74 MB | 1.16.38.1 |  |
|                                                               | 📩 ASUS Business Manager                                                                      | ASUSTeK COMPUTER INC.  | 12/6/2017    | 47.1 MB | 2.0.8     |  |
|                                                               | 👬 ASUS GIFTBOX                                                                               | ASUSTek Computer Inc   | 12/29/2017   | 142 MB  | 7.5.24    |  |
|                                                               | 🙆 ASUS Live Update                                                                           | ASUSTeK COMPUTER INC.  | 12/6/2017    | 3.60 MB | 3.4.7     |  |
|                                                               |                                                                                              |                        |              |         |           |  |

When you click on "Uninstall", a message will ask "Are you sure you want to completely remove AnyplaceUSB and all of its components?" Confirm by clicking "Yes".

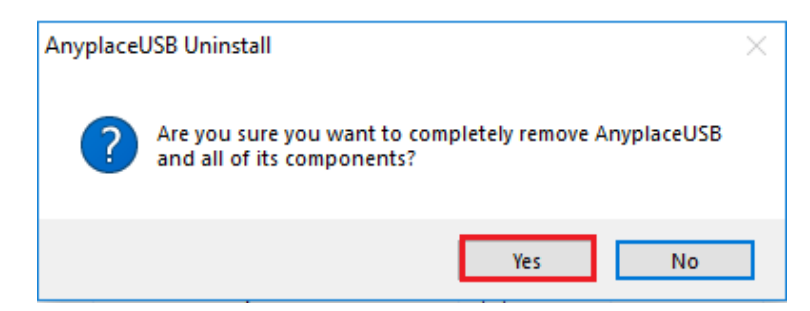

When uninstalling AnyplaceUSB software program, you will find the following message.

| AnyplaceUSB Uninstall                                                            | X      |
|----------------------------------------------------------------------------------|--------|
| Uninstall Status<br>Please wait while AnyplaceUSB is removed from your computer. | 1¢     |
| Uninstalling AnyplaceUSB                                                         |        |
|                                                                                  |        |
|                                                                                  |        |
|                                                                                  |        |
|                                                                                  |        |
|                                                                                  | Cancel |

After successfully removing AnyplaceUSB software program, a message stating that "To complete the uninstallation of AnyplaceUSB, your computer must be restarted." will be shown.

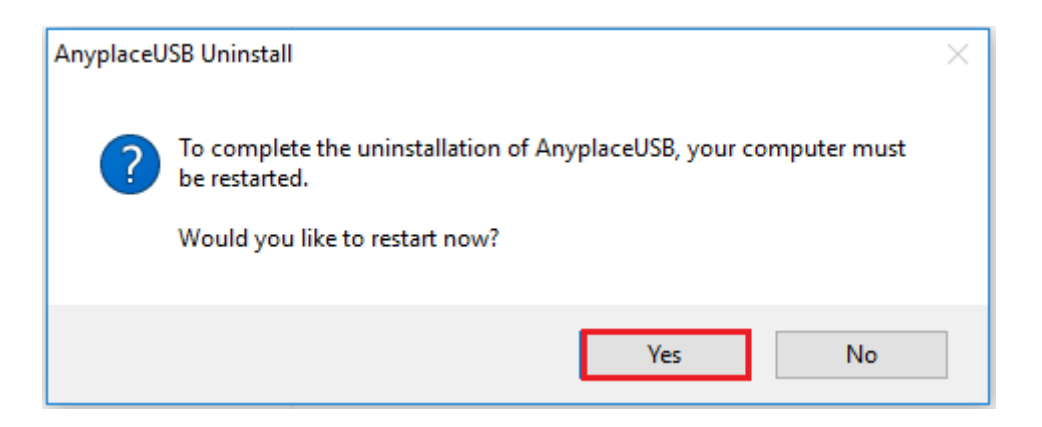

Click on "Yes" to restart your computer to finish removing AnyplaceUSB software program.